# フレッツ**・v6**オプション

サービス申込受付ページ 操作マニュアル

## 西日本電信電話株式会社

### 目次

#### 第1章 サービス申込受付ページについて

| 1. | サービス申込受付ページとは        | •••P3 |
|----|----------------------|-------|
| 2. | サービス申込受付ペー ジでできる申込内容 | •••P3 |
| 3. | ご利用にあたっての注意事項        | •••P3 |
| 4. | サービス申込受付ペー ジへのアクセス方法 | •••P4 |

#### 第2章 お申込手順

| 1. フレッツ・v6オプションの申込         | •••P6    |
|----------------------------|----------|
| 2.フレッツ・v6オプション 追加ネームの申込    | ••• P1 2 |
| 3. ネーム/IPv6アドレスの登録         | ••• P1 8 |
| 4. ネーム/IPv6アドレスの変更         | ••• P2 3 |
| 5. IPv6アドレスの削除             | ••• P2 7 |
| 6.フレッツ・v6オプションの廃止申込        | •••P30   |
| 7. フレッツ・v6オプション 追加ネームの廃止申込 | ••• P3 4 |
| 8.基本契約のネームの削除(追加ネームとの入れ替え) | ••• P3 8 |
|                            |          |

(参考)IPv6アドレスの確認方法

•••P42

### 第1章 サービス申込受付ページについて

#### 1. サービス申込受付ページとは

サービス申込受付ページとは、フレッツ 光クロス/フレッツ 光ネクスト/フレッツ 光ライトご利用のお客さま向けサービスのお申込やご契約状況の確認が行えるサイトです。

「フレッツ 光クロス/フレッツ 光ネクスト/フレッツ 光ライト サービス情報サイト」の「サービス申込受付ページ(WS O)」よりアクセスすることができます。

 サービス申込受付ページ(WSO) (https://www.flets-west.jp/wso/)

※サービス申込受付ページに接続される場合は、インターネットサービスプロバイダ(ISP)への接続ではなく、フ レッツ光ネクスト/フレッツ光ライト サービス申込受付ページ専用の接続設定をしていただく必要があります。(「フレッ ツ簡単セットアップツール」のインストールが必要となります。なお、「フレッツ 光クロス」は「フレッツ簡単セットアップツー ル」に対応していません。)

【参考】

■フレッツ 光ネクスト/フレッツ 光ライト(インターネット接続サービス) 各種ダウンロード

ネクスト(http://flets-w.com/next/download/)

- ライト (http://flets-w.com/light/download/)
- ■フレッツ 光ネクスト/フレッツ 光ライト 超カンタン設定ガイド

(http://flets-w.com/next/download/tool/ope\_guide\_next\_light.pdf)

#### 2. サービス申込受付ページでできる申込内容

フレッツ・v6オプションでは、サービス申込受付ページより各種お申込やご契約状況の確認、変更を行うことができます。

| フレッツ・v6オプションの申込         |                                                                                                    |
|-------------------------|----------------------------------------------------------------------------------------------------|
| フレッツ・v6オプション 追加ネームの申込   |                                                                                                    |
| ネーム/IPv6アドレスの登録         |                                                                                                    |
| ネーム/IPv6アドレスの変更         |                                                                                                    |
| IPv6アドレスの登録削除           |                                                                                                    |
| フレッツ・v6オプションの廃止申込       |                                                                                                    |
| フレッツ・v6オプション 追加ネームの廃止申込 |                                                                                                    |
|                         | フレッツ・v6オプションの申込         フレッツ・v6オプション追加ネームの申込         ネーム/IPv6アドレスの登録         ネーム/IPv6アドレスの変更         IPv6アドレスの登録削除         フレッツ・v6オプションの廃止申込         フレッツ・v6オプション追加ネームの廃止申込 |

#### 3. ご利用にあたっての注意事項

サービス申込受付ページのご利用にあたっては、以下の注意事項をご確認ください。

 ✓ フレッツ 光クロス、フレッツ 光ネクスト、またはフレッツ 光ライトが開通している必要があります。
 サービス申込受付ページは、フレッツ 光クロス/フレッツ 光ネクスト/フレッツ 光ライトご利用のお客さま専用 サイト、フ レッツ 光ネクスト サービス情報サイトからアクセスしていただきます。 ご利用にあたっては、フレッツ 光クロス、フレッツ光ネクスト、またはフレッツ 光ライトが開通している必要があ ります。
 ✓ フレッツ・v6オプションをご利用になる回線(フレッツ 光クロス/フレッツ 光ネクスト/フレッツ 光ライト) からアクセスしていただきます。
 サービス申込受付ページでお申込いただけるサービスは、サービス申込受付ページにアクセスしている回 線(フレッツ 光クロス/フレッツ 光ネクスト/フレッツ 光ライト)の付加サービスとなります。
 ★ サービス申込受付ページにアクセスするには、回線(フレッツ 光クロス/フレッツ 光ネクスト/フレッ ツ 光ライト)ごとに割り当てられたお客さまID、及びログインパスワードの入力が必要です。
 お客さまIDはフレッツ 光クロス、フレッツ 光ネクスト、またはフレッツ 光ライトの『ご契約内容のご案内』に記載されております。ログインパスワードは、『ご契約内容のご案内』のアクセスキーが初期値になりますが、 サービス申込受付ページで変更した場合は変更後の値をご利用下さい。

#### 4. サービス申込受付ページへのアクセス方法

サービス申込受付ページへアクセスするまでの手順をご説明します。

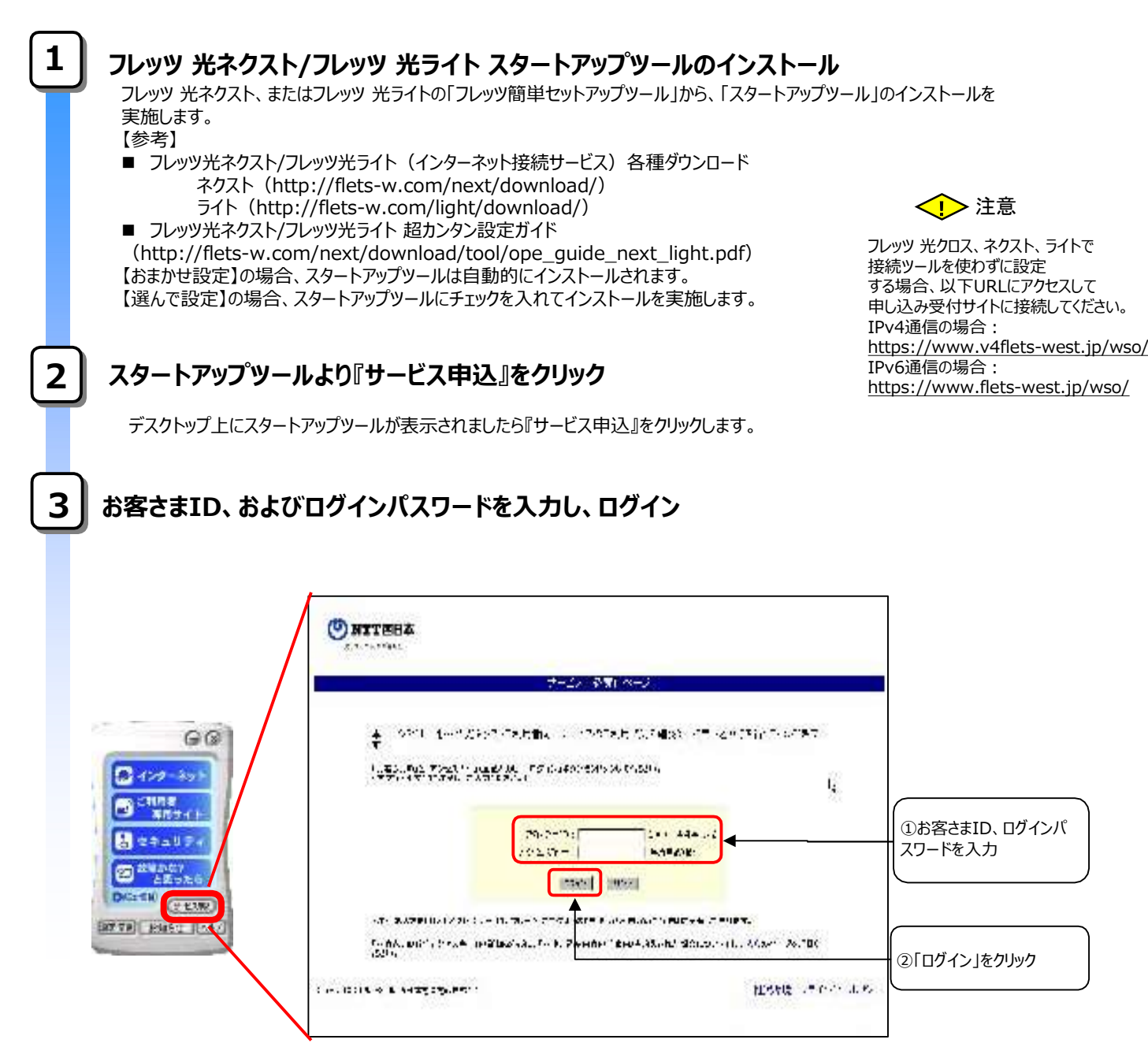

以上で、サービス申込受付ページへのアクセスが完了します。

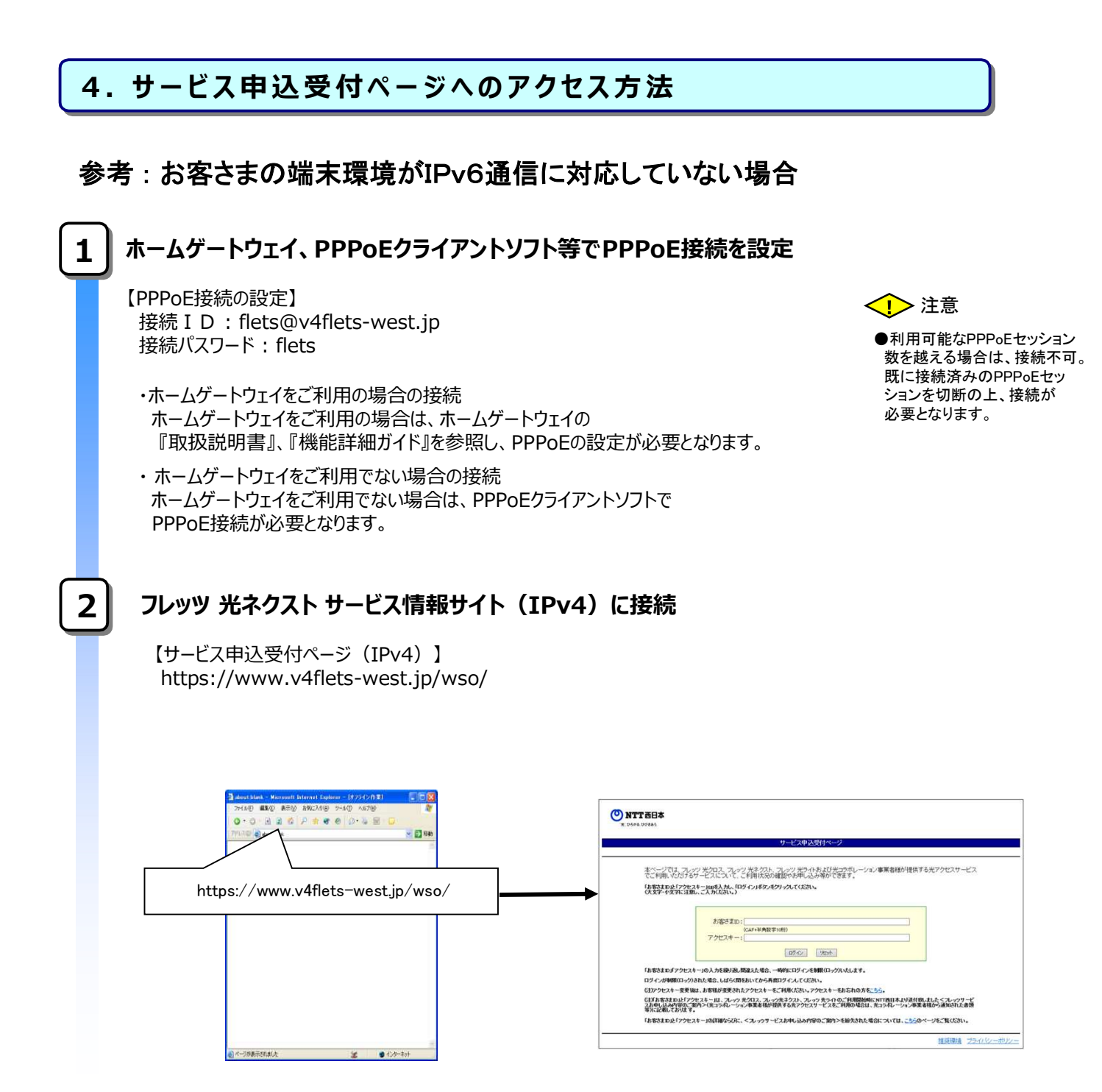

以上で、サービス申込受付ページへのアクセスが完了します。

## 第2章 お申込手順

| 1<br>フ<br>サ<br>を | <mark>基本契約の 申込</mark><br>レッツ・v 6 オプションをご系                                                                                                    |                                                                                                    |                                          |                                   |
|------------------|----------------------------------------------------------------------------------------------------|----------------------------------------------------------------------------------------------------|------------------------------------------|-----------------------------------|
| フサを              | レッツ・v6オプションをごぇ                                                                                                    |                                                                                                    |                                          |                                   |
| フサを              | レッツ・v6オプションをご禾                                                                                                    |                                                                                                    |                                          |                                   |
| サを               |                                                                                                    | 川用の場合は基本事                                                                                                    | い申込が必要と                                  | なります。                             |
| <u>ح</u>         | ーヒス甲 込 受 付 ページかと<br>クリックト てください                                                                                                    | 5、フレッツ・v 6オフ                                                                                                    | ションの   拝 細・月                             | ■ 込・変 更 」                         |
|                  | 99990 C C $200$                                                                                                    |                                                                                                    |                                          |                                   |
|                  | 9 STTRIA                                                                                                    |                                                                                                    |                                          |                                   |
|                  |                                                                                                    | THE REPORT OF THE REPORT OF                                                                                                    |                                          |                                   |
| 1.00             | 14                                                                                                    |                                                                                                    |                                          |                                   |
|                  | 1.10.10.000                                                                                                    |                                                                                                    |                                          |                                   |
|                  | The Machines Charles and Service                                                                                                    |                                                                                                    |                                          |                                   |
|                  | ATTEMPT THE CANADA                                                                                                    | S MANAL MAN 218 - 2 SE 7779 - 1                                                                                                    |                                          |                                   |
|                  | 1000 12040-00000111 1200<br>9-627                                                                                                    | with the                                                                                                    | 1-+ 2#E                                  |                                   |
|                  | 07-46-6.M                                                                                                    | Those .                                                                                                    | 11.1.68 [ 58.<br>01979 ] MC              |                                   |
|                  | hourses and the second second se                                                                                                    | 451<br>. 17                                                                                                    | 10002579 BT                              |                                   |
|                  | Toole of a                                                                                                    | 10-4<br>10-1                                                                                                    | (100-10-10) MO(<br>100-02-20-1) RE       |                                   |
|                  |                                                                                                    | LAP                                                                                                    |                                          |                                   |
|                  | 2                                                                                                    | 0.1                                                                                                    |                                          | 」 │ 註 쐔 ・ 中 込 ・<br>│ 変 更 │ を クリック |
|                  | discourse in the second second s                                                                                                    | and a taken back too whe dat                                                                                                    | C 41-174 11.                             |                                   |
|                  | HEAVEN A LAND A LAND A        | NANTHANA AND AN ANNA AN AN AN<br>LANA AN ANNA ANNA ANNA                                                                                      | ARCALLE                                  |                                   |
|                  | AND GRAD AND AND A DECK AND AND AND AND AND AND AND AND AND AND                                                                                                    |                                                                                                    | - water and                              |                                   |
|                  | <ul> <li>A sector of the sector of the s</li></ul> |                                                                                                    |                                          |                                   |
|                  | 1. AT & T. SI &                                                                                                    | P N + F A + W + W + HEAH                                                                                                    | AT SHETE STOP TION OF                    |                                   |
|                  | <ul> <li>A second statement of the second second secon</li></ul> | 1                                                                                                    |                                          |                                   |
|                  | "19460<br>**5." "UI                                                                                                    |                                                                                                    | L. TANATA I                              |                                   |
| <u></u>          | 1. KORMONICA                                                                                                    |                                                                                                    |                                          | 1700                              |
|                  |                                                                                                    |                                                                                                    |                                          |                                   |
|                  |                                                                                                    |                                                                                                    |                                          |                                   |
| D                | 下のご利田状況詳細画面が表示。                                                                                                    | さわますので 「其木切約由                                                                                                    | ヨニネスレタクレックします                            |                                   |
| 17               | 10001000000000000000000000000000000000                                                                                                    |                                                                                                    |                                          | 0                                 |
| r                | 御田忠治法御御商イイッジ                                                                                                    |                                                                                                    |                                          |                                   |
| LC               | 利用1八元計加画面1メーン】                                                                                                    |                                                                                                    |                                          |                                   |
|                  |                                                                                                    |                                                                                                    | 8                                        | 8                                 |
| C                | <b>)NTT西日本</b><br>※: ひろがる. 0078あう.                                                                                                    |                                                                                                    |                                          |                                   |
|                  |                                                                                                    | a far an a far an think to do                                                                                                    |                                          |                                   |
|                  | 7レッツ・                                                                                                    | ∨6オブション ご利用状況詳細                                                                                                    |                                          |                                   |
| -                |                                                                                                    |                                                                                                    |                                          |                                   |
| _                | <b>お客さまID</b> : CAF0000012573                                                                                                    |                                                                                                    |                                          |                                   |
| -                | <b>お客さま1D:</b> CAF000012573<br>現在のお客さまのご利用状況は以下のとおりです。                                                                                                    |                                                                                                    |                                          |                                   |
| -                | あ客さまID: CAF0000012573<br>現在のお客さまのご利用状況は以下のとおりです。<br>フレッツ・v6オブションのサービス概要は、「サービス想                                                                                                    | 「要」ボタンからご覧いただけます。                                                                                                    |                                          |                                   |
| -                | あ客さま10: CAF0000012573<br>現在のお客さまのご利用状況は以下のとおりです。<br>フレッツ・v6オブションのサービス概要は、「サービス様<br>現在のお客たまのフィッツ・v6オブッンごを実施業                                                                                                    | 「要」ボタンからご覧いただけます。                                                                                                    | サービス概要                                   |                                   |
| -                | あなさまD: CAF0000012573<br>現在のお客さまのご利用状況は以下のとおりです。<br>フレッツ・6オブションのサービス概要は、「サービス様<br>現在のあ客さまのフレッツ・6オプションご契約情報<br>契約通知<br>日 + 1925                                                                                                    | 「要」ボタンからご覧いただけます。                                                                                                    | サービス概要<br><b>92Kuthi はみ</b>              |                                   |
| _                | お客さまD: CAF0000012573           現在のお客さまのご利用状況は以下のとおりです。           フレッツ・v6オブションのサービス概要は、「サービス概           現在のお客さまのフレッツ・v6オブションご契約権限           型時趣別         ご契約数           基本契約            追加ネーム契約                                                                                                    | (要」ボタンからご覧いただけます。                                                                                                    | 5 サービス成英<br>2015年11月3日。<br>基本契約中11月3日。   |                                   |
|                  | お客さまD: CAF0000012573           現在のお客さまのご利用状況は以下のとおりです。           フレッツ・v6オブションのサービス概要は、「サービス概           現在のお客さまのフレッツ・v6オブションご数時情報           現在のお客さまのフレッツ・v6オブションご数時情報           夏時度所         ご数5歳           夏時度所         ご数5歳           週前本            追加ネーム契約                                                                                                    | (要」ボタンからご覧いただけます。                                                                                                    | サービス病変                                   |                                   |
|                  | あ客さまD: CAF0000012573       現在のお客さまのご利用状況は以下のとおりです。       フレッツ・v6オブションのサービス概要は、「サービス概       現在のお客さまのフレッツ・v6オブションご設計情報       現在のお客さまのフレッツ・v6オブションご設計情報       奥玲逸別     ご契約換       基本契約        追加ネーム契約        1     フレッツ・v6オブションご設計情報       フレッツ・v6オブションご設計 気                                                                                                    | (要)ボタンからご覧いただけます。                                                                                                    | (サービス概要)                                 | 「基本契約申し込み」をクリッ                    |
|                  | あ客さまD: CAF0000012573       現在のお客さまのご利用状況は以下のとおりです。<br>フレッツ・v6オブションのサービス概要は、「サービス様<br>現在のお客さまのフレッツ・v6オブションご設計循環<br>空経通知       変な通知     ご契約数       基本契約                                                                                                    | (要」ボタンからご覧いただけます。                                                                                                    | サービス病要<br>かないは、3.2<br>整不契約中しいたみ<br>単しいよみ | 「基本契約申し込み」をクリッ                    |
|                  | あ客さまD: CAF000012573       現在のお客さまのご利用状況は以下のとおりです。<br>フレッツ・6オブションのサービス概要は、「サービス様       現在のお客さまのブッツ・6オブションご契約情報       現在のお客さまのブッツ・6オブションご契約情報       遅始照知     ご契約数       基本契約                                                                                                    | (要」ボタンからご覧いただけます。           ご利用料金          0            0          0            0          0           0.00000000000000000000000000000000000 | サーゼス概要<br>歴史知由し込み<br>重本契公押し込み            |                                   |

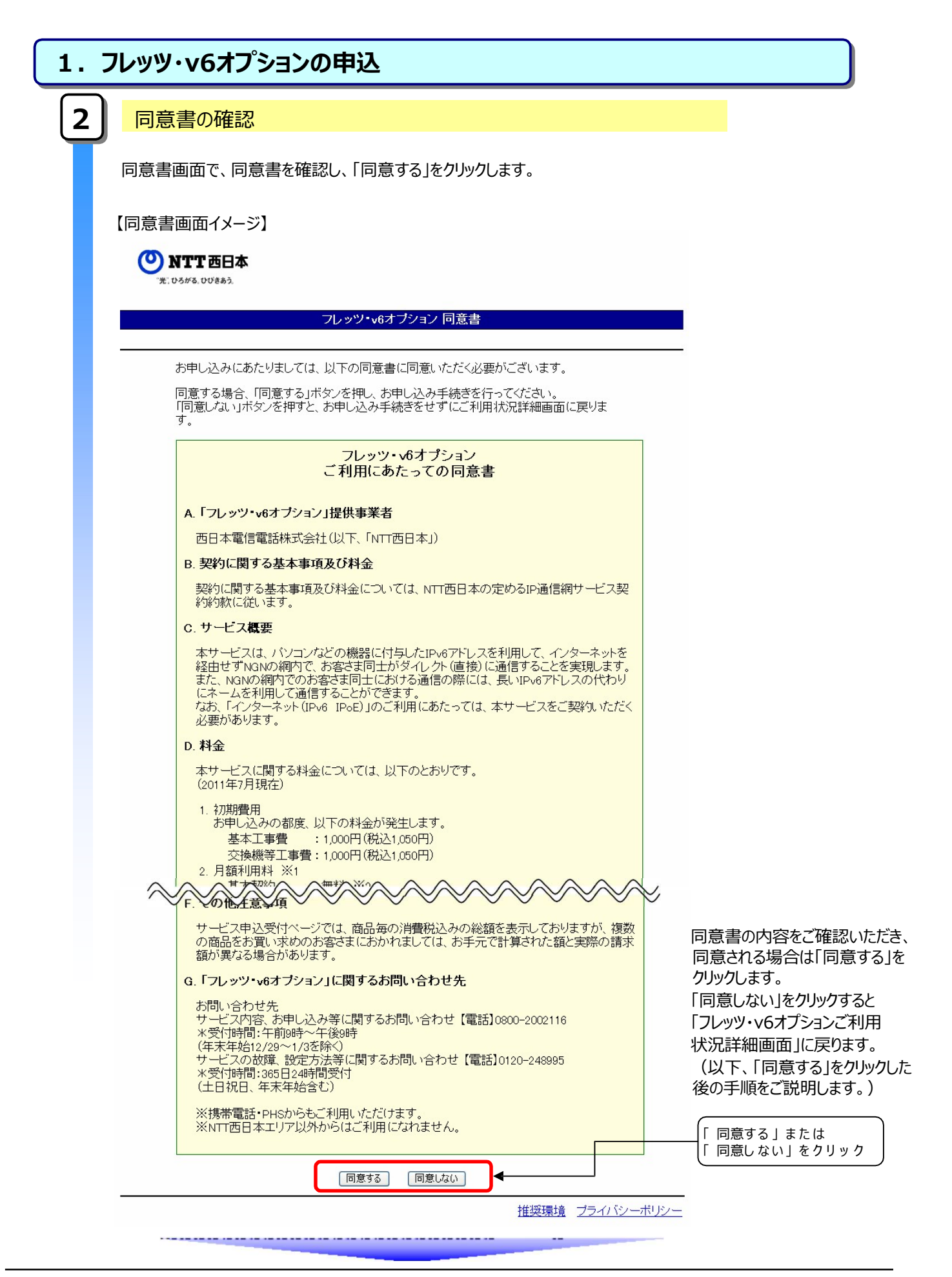

| 3<br>新規<br>場合<br>また、<br>※工<br>【新扶 | 「規申込者の情報入力<br>見申込者情報入力画面で、申込者情報、工事完了メール連絡先メールアドレス(希<br>合のみ)を入力し、「次へ」をクリックします。<br>、追加ネームを同時にお申込を希望される場合は、合わせて追加ネーム契約数を選択<br>E事完了メール連絡先メールアドレスは、携帯電話のメールアドレスはご利用になれませ<br>想由込者情報入力画面イメージ】                                                                                                    | 望者される<br>Rします。<br>たん。                                        |
|-----------------------------------|----------------------------------------------------------------------------------------------------|--------------------------------------------------------------|
| 新規<br>場合<br>また、<br>※工<br>【新規      | 見申込者情報入力画面で、申込者情報、工事完了メール連絡先メールアドレス(希<br>含のみ)を入力し、「次へ」をクリックします。<br>、追加ネームを同時にお申込を希望される場合は、合わせて追加ネーム契約数を選択<br>E事完了メール連絡先メールアドレスは、携帯電話のメールアドレスはご利用になれませ<br>想由込者情報入力画面イメージ】                                                                                                    | ・望者される<br>Rします。<br>たん。                                       |
|                                   |                                                                                                    |                                                              |
| () N                              | NTT BEA                                                                                                    |                                                              |
|                                   | フレッツ・ペオブション 新規申込着精報入力                                                                                                    |                                                              |
| 5                                 | 8784810 : CAF0000012510                                                                                                    |                                                              |
|                                   | お申し込みされる方の情報を入力していただきます。<br>必要項目入力地「次へ」ボタンを用して欠ない。<br>◆ 機種協容文字に「〜」「よ」「〜」「よ」「」」は使用できません。<br>・ 本サービスに関する工事は、お申し込み 使用れ 1 時間程度で完了いたします。                                                                                                    |                                                              |
|                                   | ・本サービスの申し込みに関する工事に任い。各種サービスや通信機器がご利用いただけない場合があります。<br>ご利用状況詳細面面のご利用状況に利用中にと表示されていても、各種サービス等かご利用いただけない場合は、P+の<br>アドレスを表取得するためにご利用のパンコンや通信機器等を再認知していただく必要があります。                                                                                                    |                                                              |
|                                   | ・インターネット(PP-4 Prod Product)目口したプロバイダサービスをご利用したたく(ふあた)、キサービスのお申し込みが必要となり<br>ます。キサービスのお申し込みに関する工事とは3月に、インターネット(PP-4 Prod)に対応したプロバイタサービスをご利用<br>しただくための工事を行う時に、同様の事業が発生する場合があります。<br>申込者情報を入力してください。                                                                                                    |                                                              |
|                                   |                                                                                                    | 込者情報を入力                                                      |
|                                   | フレッツ・v6オブションに関する工事完了通知メールを送付いたします。<br>ご希望される方は、ご連絡先メールアドレスを入力し、工事完了通知の希望するを選択し<br>てください。<br>(携帯電話のメールアドレスはご利用になれません。なお、携帯電話のメールアドレスがご<br>連絡先メールアドレスとして表示されている場合はご変更願います。)<br>こ連絡先メールアドレスとして表示されている場合はご変更願います。)<br>こ連絡先メールアドレスとして表示されている場合はご変更願います。)<br>こ連絡先メールアドレスとして表示されている場合はご変更願います。)<br>こ連絡先メールアドレス<br>(弾剤の文字以内 [例:tarou1234@isp-ane.p])<br>二事完了通知を希望されますか?<br>・ 希望する ⑥ 希望しない<br>・ エ事完了通知<br>本思し込みに関する工事が完了したことをメールにてお知らせします。工事内容を正確に通知するため、」<br>は、「希望                                                                                                    | たメールアドレスを入力<br>ニメールアドレスに弊社からお逆<br>記了通知メールを希望されるり<br>する」をチェック |
|                                   | 内容にお問題えがないようご注意べたさい。<br>■ 追加ネーム受わわ申し込み<br>と思いとのネームをごう意味べたさい。<br>● 追加ネームなどの場合に追加ネーム契約約を選択してください。<br>● 本語の一体研究<br>● 本語の一体研究<br>● 本面の一体研究<br>● 本面の一体研究<br>● 本面の一体の<br>● 本面の<br>● 本面の<br>● 本のの<br>● 本 | 5ネームの数量を選択                                                   |
|                                   | ・ 新日記様項目です。必ずご入力がだれい。<br>・ ご入力の際には各項目信定の入力モード全角・年角等後ご確認の上、正人ご入力がだれい。 ④「次へ」を                                                                                                    | - ኃባቃሳ                                                       |
| ÷                                 | 檀葉樓境 プライバシーボリシー                                                                                                    |                                                              |

| 、フレッ    | ツ・v6オン                                                                     | パションの申込                                                                                         | <u>λ</u>                                                                                                    |               |  |  |  |  |  |  |
|---------|----------------------------------------------------------------------------|-------------------------------------------------------------------------------------------------|----------------------------------------------------------------------------------------------------|---------------|--|--|--|--|--|--|
|         |                                                                            | 左=刃                                                                                             |                                                                                                    |               |  |  |  |  |  |  |
| 4 🗝     | 中区内谷の唯認                                                                    |                                                                                                 |                                                                                                    |               |  |  |  |  |  |  |
| ст, л ч |                                                                            |                                                                                                 |                                                                                                    |               |  |  |  |  |  |  |
| 甲込化     | 中心内谷唯認画面で、中心内谷を確認し、「中し込み」をクリックしより。                                         |                                                                                                 |                                                                                                    |               |  |  |  |  |  |  |
| 【申込     | 【申込内容確認画面イメージ】                                                             |                                                                                                 |                                                                                                    |               |  |  |  |  |  |  |
|         |                                                                            |                                                                                                 |                                                                                                    |               |  |  |  |  |  |  |
| ON      | <b>FT</b> 西日本                                                              |                                                                                                 |                                                                                                    |               |  |  |  |  |  |  |
| 78:05   | గార్. రిరోజీసిన                                                            |                                                                                                 |                                                                                                    |               |  |  |  |  |  |  |
|         |                                                                            | フレッ                                                                                             | ソーv6オブション 申し込み内容確認                                                                                                    |               |  |  |  |  |  |  |
|         | お客さまID: CAF000                                                             | 0012573                                                                                         |                                                                                                    |               |  |  |  |  |  |  |
|         | お申し込み内容をこ<br>正しい場合には「申<br>内容を修正する場合                                        | 『確認ください。<br>し込み」ボタンを押してください<br>計は、「前画面へ戻る」ボタンを言                                                 | 。<br>押してください。                                                                                                    |               |  |  |  |  |  |  |
|         | 【申込内容】                                                                     |                                                                                                 |                                                                                                    |               |  |  |  |  |  |  |
|         | 追加ネーム契約数<br>日前利用料                                                          |                                                                                                 |                                                                                                    |               |  |  |  |  |  |  |
|         | 工事費                                                                        |                                                                                                 | UH (税込OH)<br>2,000円(税込2,100円)<br>たり3後、455天日ナスク発行が増払(中国)                                                                                            |               |  |  |  |  |  |  |
|         | ご利用開始日                                                                     | 大之前                                                                                             | お甲込後、NII西日本での豆録処理が完了した日をもってこ利用開<br>始となります。<br>ネクスト 士郎                                                                                              | ───{①申込内容を確認  |  |  |  |  |  |  |
|         | 中込者情報                                                                      | ご連絡先電話番号                                                                                        | 0123-4567-8910<br>targu12348irgen pe in                                                                                                    |               |  |  |  |  |  |  |
|         | 「工事完了通知メール」配                                                               | 信<br>信                                                                                          | Railour zotelap allejp<br>希望する                                                                                                    |               |  |  |  |  |  |  |
|         | 【設定情報】                                                                     | 2-4                                                                                             | 設定なし(ご利用状況詳細画面より設定してください。)                                                                                                    |               |  |  |  |  |  |  |
|         | 基本契約                                                                       | IPv6アドレス                                                                                        | 設定なしに「利用状況詳細画面より設定してください。)                                                                                                    |               |  |  |  |  |  |  |
|         | 追加ネーム契約1                                                                   | ネーム<br>IPv6アドレス                                                                                 | 設定なし(こ利用状況詳細画面より設定してください。)<br>設定なし(ご利用状況詳細画面より設定してください。)                                                                                           |               |  |  |  |  |  |  |
|         | 追加ネーム契約2                                                                   | *-4                                                                                             | 設定なし(ご利用状況詳細画面より設定してください。)                                                                                                    |               |  |  |  |  |  |  |
|         |                                                                            | IPv6アドレス<br>ネーム                                                                                 | 設定なし(ご利用状況詳細画面より設定してください。)<br>設定なし(ご利用状況詳細画面より設定してください。)                                                                                           |               |  |  |  |  |  |  |
|         | 追加ネーム契約3                                                                   | Pv6アドレス                                                                                         | 設定なし(ご利用状況詳細画面より設定してください。)                                                                                                    |               |  |  |  |  |  |  |
|         | ◎本サイトには、サービた額と実際の請求額が<br>◎初月は日割りとなりま                                       | スごとの消費税込みの総額を表示し<br>異なる場合がございます。<br>Eす。                                                         | 」ておりますが、複数のサービスをご契約のお客さまにおかれましては、お手元で計算され                                                                                                    |               |  |  |  |  |  |  |
|         | <ul> <li>◎ネーム及びIPv6アドL</li> <li>◎本サービスに関する。</li> <li>◎本サービスの申し込</li> </ul> | ノスの設定は、基本契約の申込完了<br>工事は、お申し込み後概ね1時間程<br>みに関する工事に伴い、各種サービ                                        | 後にコフレッツ・03オプション ご利用状兄詳細画面」より行ってください。<br>度で完了いたします。<br>スや通信機器がご利用いただけない場合があります。                                                                     |               |  |  |  |  |  |  |
|         | こかりHAX沈詳細画面<br>にご利用のパソコンや)<br>のインターネット(IPv61)<br>し込みに関する工事と(<br>する場合がなります。 | ッシニャリヨロハホロニ ドリ用中リこ表示され<br>通信機器等を再起動していただく必要<br>PoE) に対応したプロバイダサービス<br>ま別に、インターネット (IPv6 IPoE) に | こいこの、や年ンゲースキャパーやかれいっていかみ、地帯には、いやらナトレスを特徴が考ってため<br>影があります。<br>をご利用いただくにあたり、本サービスのお申し込みが必要となります。本サービスのお申<br>対応したプロレイズダサービスのお申したとくための工事を行う続も、同様の事象が発生 |               |  |  |  |  |  |  |
|         | りる場合かめりまり。                                                                 |                                                                                                 | (III)                                                                                                    |               |  |  |  |  |  |  |
|         |                                                                            |                                                                                                 |                                                                                                    | <br>画面<戻る     |  |  |  |  |  |  |
|         |                                                                            |                                                                                                 | 推奨環境 プライバシー                                                                                                    | -ポリシ <u>ー</u> |  |  |  |  |  |  |
|         |                                                                            |                                                                                                 |                                                                                                    |               |  |  |  |  |  |  |
|         |                                                                            |                                                                                                 |                                                                                                    |               |  |  |  |  |  |  |
|         |                                                                            |                                                                                                 |                                                                                                    |               |  |  |  |  |  |  |
|         |                                                                            |                                                                                                 |                                                                                                    |               |  |  |  |  |  |  |
|         |                                                                            |                                                                                                 |                                                                                                    |               |  |  |  |  |  |  |
|         |                                                                            |                                                                                                 |                                                                                                    |               |  |  |  |  |  |  |

| 、フレッツ              | <b>・・v6オプ</b> シ                                     | ョンの申込                                               |                                                                             |        |
|--------------------|-----------------------------------------------------|-----------------------------------------------------|-----------------------------------------------------------------------------|--------|
|                    | +                                                   |                                                     |                                                                             |        |
|                    | ותו                                                 |                                                     |                                                                             |        |
| 受付5<br>「ご利」<br>※本日 | 記了画面で、受<br>用状況詳細画面<br>り込に関する工                       | 付内容を確認し<br>面」にて申込手続<br>事は、概ね1時                      | ます。これで、申込手続きは完了です<br>き状況が確認できます。<br>間となります。                                 | •<br>• |
| 【受付                |                                                     |                                                     |                                                                             |        |
|                    |                                                     | -                                                   |                                                                             |        |
| ୍                  | NTT 西日本                                             |                                                     |                                                                             |        |
|                    | 光 : ひろがる. ひびきあう.                                    |                                                     |                                                                             |        |
|                    |                                                     | フレッツ・v6                                             | オブション 受付完了                                                                  |        |
|                    |                                                     |                                                     |                                                                             |        |
|                    | お客さまD: CAFOC                                        | 000012573                                           | 20XX年10月09日<br>17時50分16秒                                                    |        |
|                    |                                                     |                                                     |                                                                             |        |
|                    | 以下の内容で申し                                            | 込みを承りました。                                           |                                                                             |        |
|                    | お問い合わせの<br>ので、印刷するな                                 | 際に、この画面に表示<br>どしてお手元に保存                             | ⊼されている情報をお伺いすることかこさいます<br>してください。                                           |        |
|                    | 【申込内容】                                              |                                                     |                                                                             |        |
|                    | 基本契約数<br>追加ネーム契約数                                   |                                                     | 1                                                                           |        |
|                    | 月額利用料                                               |                                                     | -<br>0円(税込0円                                                                |        |
|                    | 工事費                                                 |                                                     | 2,000円(税込2,100円)                                                            |        |
|                    | ご利用開始日                                              |                                                     | お申込後、NTT西日本での登録処理が完了した<br>日をもってご利用開始となります。                                  |        |
|                    |                                                     | お名前                                                 | ネクスト 太郎                                                                     |        |
|                    | 申込者情報                                               | こ連絡先電話番号                                            | 0123-4567-8910                                                              |        |
|                    | 「工事完了通知メー                                           | 」こ連絡先メニルアトレス<br>ル」配信                                | tarou1234@isp-a.ne.jp<br>希望する                                               |        |
|                    | 「言公「宁小害去店」                                          |                                                     |                                                                             |        |
|                    |                                                     | *-4                                                 | 設定なし、ご利用状況詳細画面より設定してくだ                                                      |        |
|                    | 基本契約                                                |                                                     | さい。)<br>設定なし(ご利用状況詳細画面より設定してくだ                                              |        |
|                    |                                                     | PVOPFUX                                             | さい。)<br>教会ない(ご利用状況詳細画表上は教会してくだ                                              |        |
|                    | 追加ネーム契約1                                            | ネーム                                                 | 改定。2010年初日かりに計画画面は「設定してくて<br>さい。)                                           |        |
|                    |                                                     | IPv6アドレス                                            | 設定ないと利用れが活躍地画面より設定していたさい。)                                                  |        |
|                    | `白ho之,」 ===                                         | ネーム                                                 | 設定なし(ご利用状況詳細画面より設定してくだ<br>さい。)                                              |        |
|                    | 垣加不二ム契約2                                            | IPv6アドレス                                            | 設定なし(ご利用状況詳細画面より設定してください。)                                                  |        |
|                    |                                                     | ネーム                                                 | 設定なしくご利用状況詳細画面より設定してくだ                                                      |        |
|                    | 追加ネーム契約3                                            | 1Pv67512                                            | 設定なしくご利用状況詳細画面より設定してくだ                                                      |        |
|                    |                                                     |                                                     | ざい。)                                                                        |        |
|                    | ◎本サイトには、サービましては、お手元で計算                              | スごとの消費税込みの総額を<br>にれた額と実際の諸求額が異                      | 表示しておりますが、複数のサービスをご契約のお客さまにおかれ<br>なる場合がございます。                               |        |
|                    | ◎f川月は日割りとなりま<br>◎ネーム及びIPv6アドし<br>ください。              | 、9 。<br>ノスの設定は、基本契約の申込                              | 完了後に「フレッツ・v6オプション ご利用状況詳細画面」より行って                                           |        |
|                    | ◎工事完了の確認は、<br>「利用中」であれば工事                           | 「フレッツ・v6オブション ご利用<br>が完了しています)                      | 状況詳細画面」から確認も可能です。(画面内のご利用状況欄が<br>男児のマニウマン・ウ・・・・                             |        |
|                    | <ul> <li>◎本サービスの申し込み</li> <li>ご利用状況詳細画面の</li> </ul> | L争は、の甲し込み接傾は11時<br>列に関する工事に伴い、各種も<br>のご利用状況に「利用中」と表 | 個種度で元了いたします。<br>トービスや通信機器がご利用いただけない場合があります。<br>元れていても、各種サービス等がご利用いただけない場合は、 |        |
|                    | IPv6アドレスを再取得す<br>◎インターネット(IPv6 I                    | るためにご利用のパソコンやす<br>PoE)に対応したプロバイダサー                  | 通信機器等を再起動していただく必要があります。<br>ービスをご利用いただくにあたり、本サービスのお甲し込みが必要と                  |        |
|                    | なります。本サービスの<br>利用いただくための工事                          | ッゎ申し込みに関する工事とは<br>「「を行う際も、同様の事象が発」                  | ヮヮー、コンターネット(IPv6 IPoE)に対応したブロバイダサービスをご<br>生する場合があります。                       |        |
|                    |                                                     |                                                     |                                                                             |        |
|                    |                                                     |                                                     |                                                                             |        |
|                    |                                                     |                                                     | 推奨環境 ブライバシ                                                                  | ーポリシー  |
|                    |                                                     |                                                     |                                                                             |        |
|                    |                                                     |                                                     |                                                                             |        |

| 1.フレッ      | ッツ・v6オプミ                                                                                                    | ションの申                                                                       | 込                      |                                                                                                    |                           |                           |
|------------|----------------------------------------------------------------------------------------------------|-----------------------------------------------------------------------------|------------------------|----------------------------------------------------------------------------------------------------|---------------------------|---------------------------|
| 6          | ご利用状況の                                                                                                    | 確認                                                                          |                        |                                                                                                    |                           |                           |
| ご利         | 」用状況詳細画面                                                                                                    | 面で、申込手線                                                                     | き状況が確認でき               | ます。                                                                                                    |                           |                           |
| [2]        | 利用状況詳細画                                                                                                    | 面イメージ】                                                                      |                        |                                                                                                    |                           |                           |
| <b>O N</b> | " <b>了</b> 西日本<br>3.00883.                                                                                                    | フレッツ・                                                                       | 6オブション ご利用状況詳細         |                                                                                                    |                           |                           |
|            | お客さまID: CAF0000012573<br>現在のお客さまのご利用状<br>フレッツ・v6オブションのサー                                                                                  | 況は以下のとおりです。<br>-ビス概要は、「サービス概                                                | 要」ボタンからご覧いただけます。       |                                                                                                    |                           |                           |
|            | 現在のお客さまのフレッツ・v6オブシ                                                                                                    | ョンご契約情報                                                                     |                        |                                                                                                    | サービス概要                    |                           |
|            | <b>契約紙別</b><br>基本契約<br>追加ネーム契約                                                                                                    | ご契約数<br>1契約<br>                                                             | <u>ご利用料金</u><br>-<br>- | ジャー     ジャー     ジャー     ジャー     ジェーー     ジェーー | レ <b>込み</b><br><br>跡1申し込み |                           |
|            | フレッツ・v6オブションご契約一覧           No.         契約<br>種別         サービスID<br>ご利用状況           以一ビスID         ご利用状況           開始日7歳71         開始日7歳71 | → ネーム<br>g Pv67ドレス                                                          |                        | ネーム/<br>Pv6アドレス<br>設定                                                                                                    | 契約<br>申し込み                |                           |
|            | 1 基本 登録中                                                                                                    | art.                                                                        |                        |                                                                                                    |                           |                           |
|            | <b>ご契約一覧のご利用状況につい</b><br>登録中<br>変更中<br>利用中<br>廃止中<br>廃止済み                                                                                 | :<br>: 工事中<br>: ネーム、IPV6アドレス設気<br>: サービス利用可能状態<br>: 契約廃止中<br>: 契約廃止(廃止後7日間の | 宝変更中<br>)み表示)          |                                                                                                    |                           |                           |
|            |                                                                                                    |                                                                             |                        |                                                                                                    | [<br>奨環境 プライバ             | <u>メクメミューへ</u><br>(シーボリシー |
| I          |                                                                                                    |                                                                             |                        |                                                                                                    |                           |                           |

ĺ

以上で、お申込は完了です。

|                            | ノ・v6オプション                                                                                                    | > 追加ネー                                                                                                    | ムの申込                                                                                                    |                                                                                                    |                                                                     |                       |
|----------------------------|----------------------------------------------------------------------------------------------------|----------------------------------------------------------------------------------------------------|----------------------------------------------------------------------------------------------------|----------------------------------------------------------------------------------------------------|---------------------------------------------------------------------|-----------------------|
| <b>1</b> 〕追                | 加ネームの契約                                                                                                    | 申込                                                                                                    |                                                                                                    |                                                                                                    |                                                                     |                       |
| 追加オ<br>フレッツ<br>で最大<br>なお、注 | <−ムを契約いただくこ<br>ノ・v6オプション(基ス<br><10ネームまでご利用<br>追加ネームのご契約                                                                                                    | ことで、複数のネ<br>本契約)のご契<br>引いただくことがで<br>にあたっては、フ                                                                                                    | ームをご利用いただ(<br>約でネームを1つ利)<br>きます。<br>ノッツ・v6オプション                                                                                                    | けます。<br>用可能ですれ<br>(基本契約)                                                                                    | が、追加ネー<br>が必要とな                                                     | ・ムをご契約いただくこと<br>めます。  |
| ご利用                        | 詳細画面で、「追加                                                                                                    | ネーム契約申し                                                                                                    | 」込み」をクリックしま                                                                                                    | す。                                                                                                    |                                                                     |                       |
| 【ご利                        | 用詳細画面イメージ                                                                                                    | ]                                                                                                    |                                                                                                    |                                                                                                    |                                                                     |                       |
| 78.0                       | n I I (2004)<br>95#8.00883.                                                                                                    |                                                                                                    |                                                                                                    |                                                                                                    |                                                                     |                       |
|                            |                                                                                                    | フレッツ・v6                                                                                                    | オブション ご利用状況詳細                                                                                                    |                                                                                                    |                                                                     |                       |
|                            | あ客さまID: CAF0000012573<br>現在のお客さまのご利用状                                                                                                    | 兄は以下のとおりです。                                                                                                    |                                                                                                    |                                                                                                    |                                                                     |                       |
|                            | フレッツ・v6オブションのサー                                                                                                    | ビス概要は、「サービス概要                                                                                                    | 見ボタンからご 覧いただけます。                                                                                                    |                                                                                                    | サービス概要                                                              |                       |
|                            | フレッツ・v6オプションのサー<br>現在のあ客さまのフレッツ・v6オプショ<br>契約種別<br>甘本1324                                                                                                    | ビス概要は、「サービス概要<br>ンご契約構築<br>ご契約数<br>1 12045                                                                                                    | 夏」ボタンからご覧いただけます。   ご利用料金                                                                                                    | 契約申                                                                                                    | サービス概要                                                              |                       |
|                            | <ul> <li>スレッツ・v6オブションのサー</li> <li>現在のお客さまのフレッツ・v6オブショ</li> <li>契約種別</li> <li>基本契約</li> <li>追加ネーム契約</li> </ul>                                                                                                    | ビス概要は、「サービス概要<br>ンご約約備報<br>ご約約取<br>1 契約<br>                                                                                                    | ミリボタンからご覧いただけます。                                                                                                    | <b>契約中</b>                                                                                                  | サービス概要<br>・込み  ジ申し込み  ・                                             | 「追加ネーム契約申し込る          |
|                            | <ul> <li>スレッツ・v6オブションのサー</li> <li>現なのち客さよのフレッツ・v6オブションのサー</li> <li>現約種別</li> <li>基本契約</li> <li>追加ネーム契約</li> </ul>                                                                                                    | ビス概要は、「サービス概要<br>ンご知道権<br>ご知道版<br>1 契約<br>                                                                                                    | ミリボタンからご覧いただけます。<br>ご利用料金                                                                                                    | 契約中0<br>                                                                                                    | サービス概要<br>- 込み<br>※約申し込み                                            | 「追加ネーム契約申し込みをクリック     |
|                            | スレッツ・v6オブションのサー<br>現在のお客さまのフレッツ・v6オブショ<br>契約種別<br>基本契約<br>追加ネーム契約<br>フレッツ・v6オブションご契約<br>1<br>フレッツ・v6オブションご契約                                                                                                    | ビス概要は、「サービス概要<br>ンご約9価報<br>ご契約数<br>1 契約<br>                                                                                                    | ミリボタンからご覧いただけます。 ご利用料金                                                                                                    | 双¥冲4                                                                                                    | (サービス教芸)<br>ノ込み<br>約9中し込み) ◆ へ                                      | 「追加ネーム契約申し込んをクリック     |
|                            | マレッツ・v6オ ブションのサー<br>現在の5客さまのフレッツ・v6オブショ<br>契約種別<br>基本契約<br>追加ネーム契約<br>フレッツ・v6オブションご契約一覧<br>リージスの<br>No. 契約<br>ご利用など<br>ご利用                                                                                                    | ビス概要は、「サービス概要<br>ンご取り権権<br>ご知り取<br>1契約<br><br>キーム<br>Pv67Fレス                                                                                                    | EJボタンからご覧いただけます。                                                                                                    | 2007-ムジ<br>(通加ネームジ<br>(通加ネームジ<br>()<br>()<br>()<br>()<br>()<br>()<br>()<br>()<br>()<br>()<br>()<br>()<br>() | サービス教表<br>2込み<br>第7年15553 ◆ ~ ~<br>変約<br>申し込み                       | 「追加ネーム契約申し込る<br>をクリック |
|                            |                                                                                                    | ビス概要は、「サービス概要<br>ンご知行情報<br>「契約後<br>1契約<br><br>キーム<br>Pv67Fレス<br>設定なし                                                                                                    | EJボタンからご覧いただけます。                                                                                                    |                                                                                                    | サービス親妻<br>- 込み<br>- ジンカ<br>- 単し込み<br>- (面子)                         | 「追加ネーム契約申し込み<br>をクリック |
|                            | スレッツ・v6オブションのサー           現在のお客さまのスレッツ・v6オブショ           契約種類           基本契約           追加ネーム契約           ハッ・型ク・v6オブションご契約一覧           ブレッツ・v6オブションご契約一覧           ブレッツ・v6オブションご契約一覧           ブレッツ・v6オブションご契約           マーム契約           No.         契約<br>管例           ご利用 ない           24月日           〇EFののののの001           1         基本           ※基本契約の「廃止」の2001           ※基本契約の「廃止」の2001                                                                                                    | ビス概要は、「サービス概要<br>こ 2001年<br>1928日<br>1928日<br><br>キーム<br>Pv67Fレス<br>設定なし<br>3 設定なし<br>5世下すると、現在利用中の                                                                                                    | EJボタンからご覧いただけます。           ご利用料金           ご利用料金                                                                                                    |                                                                                                    | サービス概要<br>·込み<br>※第回し込み)<br>●しい込み<br>医止<br>さしい。                     | 「追加ネーム契約申し込ま<br>をクリック |
|                            | CLUD CLUT + 10000     CLUD + 0000     CLUD + 0000 | ビス概要は、「サービス概要<br>ンご契約補税<br>「契約<br>「契約<br>「ジンドレス<br>野・G7Fレス<br>設定なし<br>お定なし<br>を押下すると、現在利用中の<br>については、 <u>ころら</u> をご参明                                                                                                    | <ul> <li>5.1 「気力用料金」</li> <li>ご利用料金</li> <li>ご利用料金</li> <li>ご利用料金</li> <li>ご利用料金</li> <li>ご利用料金</li> <li>ご利用料金</li> <li>ご利用料金</li> <li>ご利用料金</li> <li>ご利用料金</li> <li>ご利用料金</li> <li>ご利用料金</li> <li>ご利用料金</li> <li>ご利用料金</li> <li>ご利用料金</li> <li>ご利用料金</li> <li>ご利用</li> <li>ご利用料金</li> <li>ご利用料金</li> <li>ご利用料金</li> <li>ご利用料金</li> <li>ご利用</li> <li>ご利用料金</li> <li>ご利用料金</li> <li>ご利用料金</li> <li>ご利用料金</li> <li>ご利用</li> <li>ご利用</li> <li>ご用</li> <li>ご利用</li> <li>ご利用</li> <li>ご利用</li> <li>ご利用</li> <li>ご利用</li> <li>ご利用</li> <li>ご利用</li> <li>ご利用</li> <li>ご利用</li> <li>ご利用</li> <li>ご利用</li> <li>ご利用</li> <li>ご利用</li> <li>ご利用</li> <li>ご利用</li> <li>ご用</li> <li>ご利用</li> <li>ご利用</li> <li>ご用</li> <li>ご利用</li> <li>ご用</li> <li>ご利用</li> <li>ご利用</li> <li>ご用</li> <li>ご用</li> <li>ご利用</li> <li>ご用</li> <li>ご利用</li> <li>ご利用</li> <li>ご用</li> <li>ご利用</li> <li>ご利用</li> <li>ご用</li> <li>ご利用</li> <li>ご用</li> <li>ご用</li> <li>ご利用</li> <li>ご用</li> <li>ご利用</li> <li>ご利用</li> <li>ご用</li> <li>ご利用</li> <li>ご用</li> <li>ご用</li> <li>ご利用</li> <li>ご用</li> <li>ご用</li> <li>ご用</li> <li>ご用</li> <li>ご用</li> <li>ご用</li> <li>ご用</li> <li>ご用</li> <li>ご用</li> <li>ご用</li> <li>ご用</li> <li>ごの</li> <li>ごの</li> <li>ごの</li> <li>ごの</li> <li>ごの</li> <li>ごの</li></ul> |                                                                                                    | サービス教授<br>は入み<br>第3回し込み<br>単し込み<br>度正<br>さい。                        | 「追加ネーム契約申し込る<br>をクリック |
|                            | 現在のあ客さまのフレッツ・v6オブションのサー       現在のあ客さまのフレッツ・v6オブションのサー       現在のあ客さまのフレッツ・v6オブションのサー       現時種別       基本契約       追加ネーム契約       フレッツ・v6オブションご契約-数       レッツ・v6オブションご契約-数       レッツ・v6オブションご契約-数       レッツ・v6オブションご契約-数       レッツ・v6オブションご契約-数       マーム契約       マーム契約       マーム契約       マーム       マーム       マーム       マーム       マーム       マームの       マームの                                                                                                    | ビス概要は、「サービス概要  ご知り価報  「契約」  1923  ドレス  日の日本  第二本  ドレス  日の日本  第二本  アレクアドレス  日の日本  第二本  「工事中  ネーム、IPv6アドレス設定  サービス利用可能状態  契約廃止の 契約廃止の第二中、第30条に後、日間の                                                                                                    | ミボタンからご覧いただけます。       ご利用料金       ご利用料金                                                                                                    |                                                                                                    | サービス教授<br>はみ<br>はか<br>単学し込み<br>単一し込み<br>便止<br>さしい。                  | 「追加ネーム契約申し込み<br>をクリック |
|                            | スレッツ・・6オブションのサー       現在の5客さまのフレッツ・・6オブションのサー       現在の5客さまのフレッツ・・6オブションのサー       夏時種別       基本契約       追加ネーム契約       フレッツ・・6オブションご契約-数       「カーム契約       フレッツ・・0オブションご契約-数       「クーマスの       No     契約       ご利用       「日田市区       「日田市区<                                                                                                    | ビス概要は、「サービス概要  ごなり価報  こなり価報  こなり低  日 2 2 2 2 2 2 2 2 2 2 2 2 2 2 2 2 2 2 2                                                                                                    | 5. 「「「「「」」」」 5. 「「」」 5. 「「」」 5. 「」 5. 「 5. 「 5. 「 5. 「 5. 「 5. 「 5. 「 5. 「                                                                                                    |                                                                                                    | サービス概要<br>は入み<br>取印<br>し込み<br>単し込み<br>使正<br>さしい。                    | 「追加ネーム契約申し込る<br>をクリック |
|                            | 現在のあ客さまのフレッツ・v6オブションのサー       現在のあ客さまのフレッツ・v6オブションのサー       現在のあ客さまのフレッツ・v6オブションのサー       現本契約       遠加ネーム契約       フレッツ・v6オブションご数約一覧       ソージュンジ・v6オブションご数約一覧       フレッツ・v6オブションご数約       マンツ・v6オブションご数約       マンマ・v6オブションご数約       マンリ・v6オブションジンジンジンジンジンジンジンジンジンジンジンジンジンジンジンジンジンジンジ                                                                                                    | ビス概要は、「サービス概要<br>ンご設計価報<br>ごなり後<br>1契約<br>1契約<br>1契約<br>1契約<br>第一一一<br>設定なし<br>2世で「レス<br>設定なし<br>については、ごちらをご参照<br>工事中<br>ネーム、IPA6アドレス設定<br>サービス利用可能状態<br>契約廃止中<br>契約廃止(廃止後)1目間の                                                                                                    | 5. 「「「「「」」」」 5. 「「」」 5. 「「」」 5. 「」 5. 「 5. 「 5. 「 5. 「 5. 「 5. 「 5. 「 5. 「                                                                                                    | 契約中           3~~4/           Prop FL-2           認定変更           引ますのでご注意くだ                                 | <u>サービス概要</u><br>込み<br>登録し込み<br>●し込み<br>使止<br>さい。<br>変環境<br>プライバジン・ | 「追加ネーム契約申し込る<br>をクリック |
|                            | スレッツ・・6オブションのサー       現在の5客さまのフレッツ・・6オブションのサー       現時種別       基本契約       遠加ネーム契約       フレッツ・・6オブションご契約       マーム契約       フレッツ・・6オブションご契約       マーム契約       マーム契約       マーム契約       マーム契約       マーム       マーム                                                                                                    | ビス 概要は、「サービス 概要<br>こ 2007時年<br>「2007後<br>19283<br>19283<br>19283<br>19287<br>19287<br>19387<br>19287<br>19287 | 5. 「「「「「」」」」  5. 「「」」  5. 「「」」  5. 「」」  5. 「」」  5. 「」  5. 「」  5. 「」  5. 「」  5. 「」  5. 「」  5. 「」  5. 「」  5. 「」  5. 「」  5. 「」  5. 「」  5. 「」  5. 「」  5. 「」  5. 「」  5. 「」  5. 「」  5. 「」  5. 「」  5. 「」  5. 「」  5. 「」  5. 「」  5. 「」  5. 「」  5. 「」  5. 「」  5. 「」  5. 「」  5. 「」  5. 「」  5. 「」  5. 「」  5. 「」  5. 「」  5. 「」  5. 「」  5. 「」  5. 「」  5. 「」  5. 「」  5. 「」  5. 「」  5. 「」  5. 「」  5. 「」  5. 「」  5. 「」  5. 「」  5. 「」  5. 「」  5. 「」  5. 「」  5. 「」  5. 「」  5. 「」  5. 「」  5. 「」  5. 「」  5. 「」  5. 「」  5. 「」  5. 「」  5. 「」  5. 「」  5. 「」  5. 「」  5. 「」  5. 「」  5. 「」  5. 「」  5. 「」  5. 「」  5. 「」  5. 「」  5. 「」  5. 「」  5. 「」  5. 「」  5. 「」  5. 「」  5. 「」  5. 「」  5. 「」  5. 「」  5. 「」  5. 「」  5. 「」  5. 「」  5. 「」  5. 「」  5. 「」  5. 「」  5. 「」  5. 「」  5. 「」  5. 「」  5. 「」  5. 「」  5. 「」  5. 「」  5. 「」  5. 「」  5. 「」  5. 「」  5. 「」  5. 「」  5. 「」  5. 「」  5. 「」  5. 「」  5. 「」  5. 「」  5. 「」  5. 「」  5. 「」  5. 「」  5. 「」  5. 「」  5. 「」  5. 「」  5. 「」  5. 「」  5. 「」  5. 「」  5. 「」 5. 「」 5. 「 5. 「 5. 「 5. 「 5. 「 5. 「 5. 「 5. 「                                                                                                    |                                                                                                    | サービス概要<br>- 込みみ<br>- ひんみ<br>単口し込み<br>使正<br>- こしい。<br>               | 「追加ネーム契約申し込る<br>をクリック |

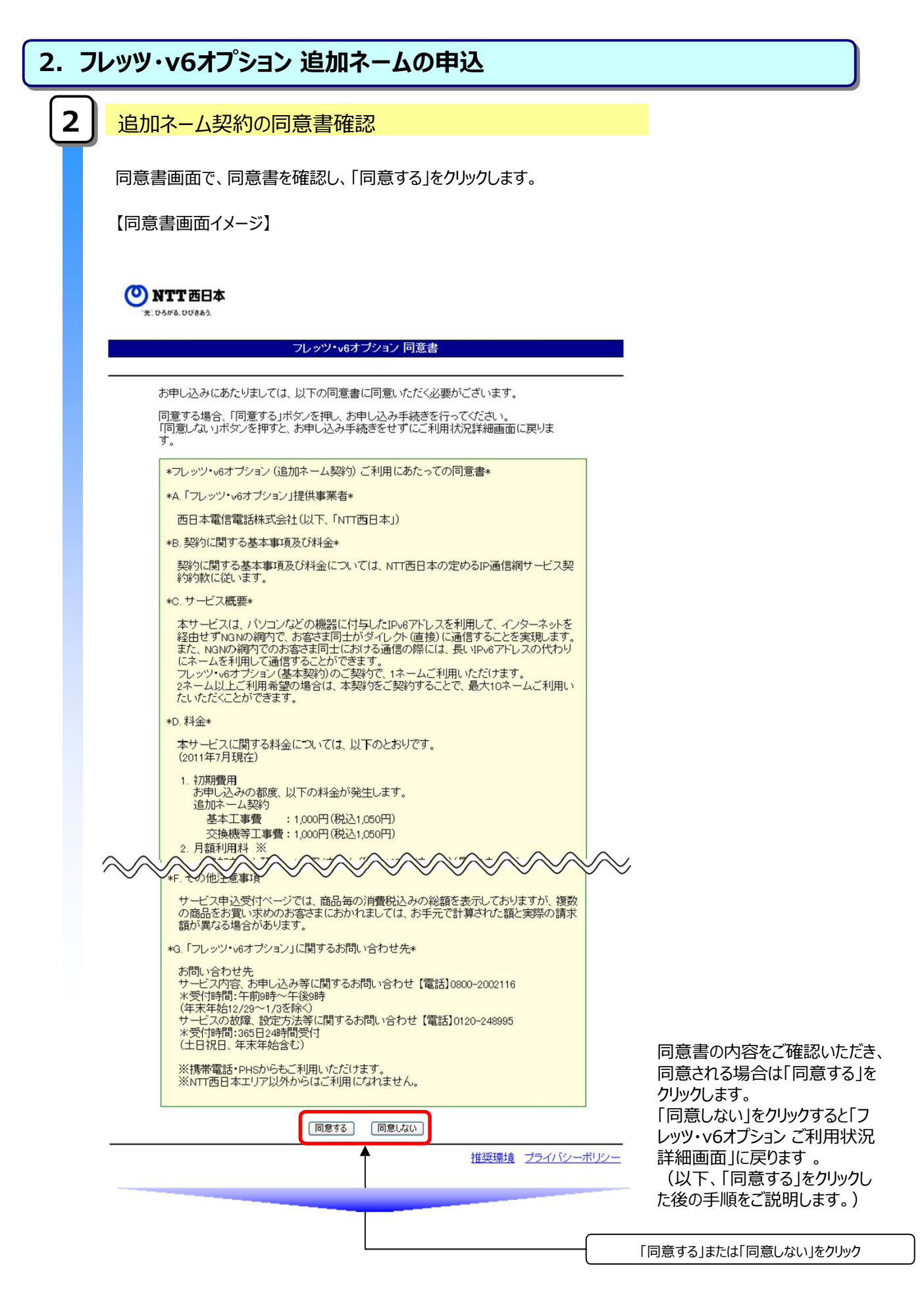

| 2.フ | レッツ・v6オプション 追加ネームの申込                                                                                                    |                                                                               |
|-----|----------------------------------------------------------------------------------------------------|-------------------------------------------------------------------------------|
| 3   | 新規申込者の情報入力                                                                                                    |                                                                               |
|     | 新規申込者情報入力画面で、申込者情報、工事完了メール連絡先メールア<br>み)、追加ネームの契約数を入力し、「次へ」をクリックします。<br>※工事完了メール連絡先メールアドレスは、携帯電話のメールアドレスはご利用                                                                                                    | ドレス(希望される場合の<br>になれません。                                                       |
|     |                                                                                                    |                                                                               |
|     | フレッツ・v6オプション 新規申込者情報入力                                                                                                    |                                                                               |
|     | お客さまD: 0AF000012573<br>お申し込みされる方の情報を入力していただきます。<br>必要項目入力後、「次へ」ボタンを押してください。<br>◆ 機種依存文字、「〜」「∥」「ー」「φ」「む」「╹」は使用できません。<br>申込者情報を入力してください。                                                                                                    |                                                                               |
|     | 法お名前     (美術の文字以内 (例:NTT 大町))       米ご連絡を電話番号     (牛角額字 (例:06-1234-5678))                                                                                                    | ①お申込者情報を入力                                                                    |
|     | フレッツ・ペオプションに関する工事完了通知メールを送付いたします。<br>こ希望される方は、「連絡先メールアドレスを入力し、工事完了通知の希望するを選択してください。<br>(携帯電話のメールアドレスはご利用になれません。なお、携帯電話のメールアドレスがご連絡先メールアドレスとして表示されている場合はご変更順います。)<br>ご確素ケールフレス<br>(準例の文字状が) (例:twoul246%-area@)<br>工事完了通知<br>本申し込みに関する工事的は、概ね1時間程度となります。<br>本申し込みに関する工事がに「したをメールにてお知らせします。工事内容を正確に通知するため、一部が含さま回有の情報が記載されま<br>す事を予めこ了承録います。また、「ご連絡先メールアドレス」の音録内容にお問連えがパムようご注意でたい。 | ②ご連絡先メールアドレスを入力<br>入力されたメールアドレスに弊社からお送<br>する工事完了通知メールを希望される場<br>は、「希望する」をチェック |
|     | ■ 追加ネーム契約お申し込み<br>2個以上のネームをご希望される場合は追加ネーム契約数を選択してください。<br>(基本契約でネームを1つ取得することが可能です)<br>※2004~-ASPIの数を選択してください。<br>(基本契約でネームを10次間ですることが可能です)<br>※2004~-ASPIの数を選択してくたい。<br>「111」(1契約毎に1つネームを追加取得可能です。)<br>追加ネーム契約の詳細については <u>こちら</u> をご参照へにさい。                                                                                                    | ③追加するネームの数量を選択                                                                |
|     |                                                                                                    | ④「次へ」をクリック                                                                    |
|     | 「前面面へ戻る」<br>推奨環境 ブライバシーボリシー                                                                                                    |                                                                               |
|     |                                                                                                    |                                                                               |

| 、フ | ィッツ・v6オプション 追加ネームの申込                                                                                                    |
|----|----------------------------------------------------------------------------------------------------|
| 4  | ネーム/IPv6アドレスの入力                                                                                                    |
|    | ネーム/IPv6アドレス入力画面で、ご希望のネームと設定したい端末のIPv6アドレスを入力<br>し「次へ」をクリックします。<br>※ネームで利用可能な文字種は、半角の英字(a~z)、数字(0~9)、ハイフン(-)<br>となります。<br>※ネームで利用可能な文字数は、3文字以上40文字以内となります。                                                                                                    |
|    | 端末のIPv6アドレスの確認方法については、「P41(参考)IPv6アドレスの確認方法」を<br>確認ください。                                                                                                    |
|    | 【申込内容確認画面イメージ】                                                                                                    |
|    | あ客さま:D: CAF0000012573       フレッツ・・6オブションの追加ネームのご契約にあたり、<br>設定項目入力後、「次へ」ボタンを押してください。       【追加ネーム契約1】       ※P+07.FL/2       (提想数字FL/2)                                                                                                    |
|    | <ul> <li>         ・ 新は必須項目です。必ずご入力ださい。         ・ ご入力の際には各項目指定の入力モード(全角・半角等形ご確認の上、正しくご入力ださい。         ・ 二 へぞ何時可能な文子類は、半角の美式をつより、ハイフィーとなります。         ・ ニームで利用可能な文子類は、文字以上しな少すいか」となります。         ・ こうらんでき知べどさいま。         ・ ア・67ドレスの入力については、ごちらんでき知べら         ・ ごちらんでき知べらさい。         ・ ごろうんできいか。         ・ ごろうんできいか。         ・ ごろうんできかい。         ・ ごろうんできいか。         ・ ごろうんできかい。         ・ ごろうんできかい。         ・ ごろうんできかい。         ・ ごろうんできかい。         ・ ごろうんできかい。         ・ ごろうんできかい。         ・ ごろうんできかい。         ・ ごろうんできかい         ・ ごろうんできかい。         ・ ごろうんできかい         ・ ・         ・ ・         ・ ・</li></ul> |
| -  | (WBBICARS)<br>推奨環境 ブライバシーボリシー                                                                                                    |
|    |                                                                                                    |

| . フレッツ・v6                      | オプション                                          | ン 追加ネー                                           | ムの申込                                                           |                 |  |
|--------------------------------|------------------------------------------------|--------------------------------------------------|----------------------------------------------------------------|-----------------|--|
| <b>5</b> 申込内                   | 容の確認                                           |                                                  |                                                                |                 |  |
| 申込内容確                          | 認画面で、                                          | 申込内容を確認                                          | に、「申し込み」をクリックします。                                              |                 |  |
| 【申込内容确                         | 電認画面イメ                                         | 「ジ」                                              |                                                                |                 |  |
| <b>② NTT 西日</b><br>来 055% 0088 | <b>∃本</b><br>∞                                 |                                                  |                                                                |                 |  |
| _                              |                                                | フレッ                                              | ツ・v6オブション 申し込み内容確認                                             |                 |  |
| お<br>正<br>内<br>【日              | 申し込み内容をご確<br>しい場合には「申し」<br>容を修正する場合は<br>Biλ内窓】 | 認ください。<br>込み」ボタンを押してくださし<br>、「前画面へ戻る」ボタンを<br>変更前 | <sup>N</sup> 。<br>押してください。                                     |                 |  |
| 127                            | 加不一以关约数                                        | 変更後                                              | 4                                                              |                 |  |
| 月                              | 類利用料<br>                                       |                                                  | 400円(税込420円)                                                   |                 |  |
| 1                              | 利用開始日                                          |                                                  | 2,000円(税込2,100円)<br>お申込後, NIT西日本での登録処理が完了した日をもってご利用開<br>始となます。 |                 |  |
|                                |                                                | お名前                                              | ネクスト 太郎                                                        |                 |  |
| 申j                             | 込者情報                                           | ご連絡先電話番号                                         | 0123-4567-8910                                                 |                 |  |
|                                |                                                | こ連絡先メールアドレス                                      | tarou1234@isp=a.ne.jp                                          |                 |  |
| I                              | 事完了通知メール」配信                                    | a).                                              | 希望する                                                           |                 |  |
| (3)                            | 設定情報】                                          |                                                  |                                                                |                 |  |
| ie)                            | 加ネーム契約1                                        | ネーム                                              | p2p-name2.p-ns.flets-west.jp                                   |                 |  |
|                                |                                                | IPv67FU2                                         | 1111.2222.3333.4444.5555.6666.7777.8888                        |                 |  |
| @7<br>た\$<br>©}                | 本サイトには、サービスこ<br>頃と実際の請求額が異な<br>刃月は日割りとなります。    | ごとの消費税込みの総額を表示<br>える場合がございます。                    | しておりますが、複数のサービスをご契約のお客さまにおかれましては、お手元で計算され<br>■し込み              | 「申し込み」をクリック     |  |
|                                |                                                |                                                  | 一 一 一                                                          | 前直面へ戻る<br>ーポリシー |  |

| . フ | レッツ・v6オプミ                                           | /ヨン 追加ネ・                                                                    | ームの申込                                                                                      |                |  |  |  |  |  |
|-----|-----------------------------------------------------|-----------------------------------------------------------------------------|--------------------------------------------------------------------------------------------|----------------|--|--|--|--|--|
| 6   | 受付完了                                                |                                                                             |                                                                                            |                |  |  |  |  |  |
| رك  |                                                     |                                                                             |                                                                                            |                |  |  |  |  |  |
|     |                                                     |                                                                             |                                                                                            |                |  |  |  |  |  |
|     |                                                     |                                                                             |                                                                                            |                |  |  |  |  |  |
|     | 受付完了面面で、そ                                           | 受付内容を確認し                                                                    | ます。これで、由込手続きは完了です。                                                                         |                |  |  |  |  |  |
|     |                                                     |                                                                             |                                                                                            |                |  |  |  |  |  |
|     | 「こ利用状沈詳細」                                           | 山山」に(中込于術                                                                   | できれ沈が唯認できま9。                                                                               |                |  |  |  |  |  |
|     | ※本申込に関する                                            | E事は、概ね1時                                                                    | 間となります。                                                                                    |                |  |  |  |  |  |
|     |                                                     |                                                                             |                                                                                            |                |  |  |  |  |  |
|     |                                                     | _                                                                           |                                                                                            |                |  |  |  |  |  |
|     | 【受付完了画面イメ                                           | ージ】                                                                         |                                                                                            |                |  |  |  |  |  |
|     |                                                     |                                                                             |                                                                                            |                |  |  |  |  |  |
|     | I.                                                  |                                                                             |                                                                                            |                |  |  |  |  |  |
|     | (O) NTT 西日本                                         |                                                                             |                                                                                            |                |  |  |  |  |  |
|     | 光、ひろがる、ひびきあう                                        |                                                                             |                                                                                            |                |  |  |  |  |  |
|     |                                                     |                                                                             |                                                                                            |                |  |  |  |  |  |
|     |                                                     | 7                                                                           | ルッツ・v6オブション 受付完了                                                                           |                |  |  |  |  |  |
|     |                                                     |                                                                             | 2007/08/08/08/08                                                                           | 1              |  |  |  |  |  |
|     | お客さまID:CAF00                                        | 00012573                                                                    | 17時50分16秒                                                                                  |                |  |  |  |  |  |
|     | 以下の内容で申し                                            | 込みを承りました。                                                                   |                                                                                            |                |  |  |  |  |  |
|     | お問い合わせの<br>保存してください。                                | 際に、この画面に表示されてい                                                              | いる情報をお伺いすることがございますので、印刷するなどしてお手元に                                                          |                |  |  |  |  |  |
|     | 【申込内容】                                              |                                                                             |                                                                                            |                |  |  |  |  |  |
|     | 追加ネーム契約数                                            |                                                                             | 4                                                                                          | <b>(</b>       |  |  |  |  |  |
|     | 月額利用料                                               |                                                                             |                                                                                            |                |  |  |  |  |  |
|     | 工事費                                                 |                                                                             | 2,000円(税込2,100円)<br>お由込後 NET再日本での登録処理が完了した日をもってご利用問                                        |                |  |  |  |  |  |
|     | ご利用開始日                                              |                                                                             | お中国後、いて四日本での登録処理が光子した日をもうでこ利用開始となります。                                                      |                |  |  |  |  |  |
|     |                                                     | お名前                                                                         | ネクスト 太郎                                                                                    |                |  |  |  |  |  |
|     | 申込者情報                                               | ご連絡先電話番号                                                                    | 0123-4567-8910                                                                             | 「追加ネーム契約数」が変更  |  |  |  |  |  |
|     | 「工事完了通知メール」                                         | こ連絡カンメールアドレス                                                                | taroui 234@isp=a.ne.jp<br>希望する                                                             | されていることを確認します。 |  |  |  |  |  |
|     |                                                     |                                                                             | 17 L 1 L 1 L 1 L 1 L 1 L 1 L 1 L 1 L 1 L                                                   |                |  |  |  |  |  |
|     | 【設定情報】                                              | 2-1                                                                         | p2mmame2 mms flatement in                                                                  |                |  |  |  |  |  |
|     | 追加ネーム契約1                                            | <b>1</b> Pv6アドレス                                                            | 1111 2222 3333 4444 5555 6666 7777 8888                                                    |                |  |  |  |  |  |
|     | ◎本サイトには、サー<br>た額と実際の請求額が<br>◎初月は日割りとなり<br>◎工事完了の検測す | ビスごとの消費税込みの総額を表示<br><sup>1</sup> 異なる場合がございます。<br>ます。<br>「フレッツ・v6オブション ご利用状況 | 」<br>しておりますが、複数のサービスをご契約のお客さまにおかれましては、お手元で計算され<br>詳細画面」から確認も可能です。(画面内のご利用状況構か「利用中」であれば工事が完 |                |  |  |  |  |  |
|     | アレています)                                             |                                                                             |                                                                                            |                |  |  |  |  |  |
|     | アレています)                                             |                                                                             |                                                                                            | 北兄祥細へ戻る        |  |  |  |  |  |
|     | 了しています)                                             |                                                                             |                                                                                            |                |  |  |  |  |  |

以上で、追加ネームの申込は完了です。

| 3. ネーム | ム/IPv6アドl                                                                                                    | ノスの登録                                                                                                    |                                          |                                                                                                    |                              |
|--------|----------------------------------------------------------------------------------------------------|----------------------------------------------------------------------------------------------------|------------------------------------------|----------------------------------------------------------------------------------------------------|------------------------------|
| 1 *    | ーム/IPv6ア                                                                                                    | ドレスの登録                                                                                                    |                                          |                                                                                                    |                              |
| ご利用    | 用状況詳細画面で<br>J用状況詳細画面~                                                                                                    | 、「設定変更」をク<br>イメージ】                                                                                                    | フリックします。                                 |                                                                                                    |                              |
|        | <b>NTT西日本</b><br>(05/46, 00/86)                                                                                                    |                                                                                                    |                                          |                                                                                                    |                              |
|        |                                                                                                    | フレッツ*v6オ                                                                                                    | プション ご利用状況詳細                             |                                                                                                    |                              |
|        | ー<br>現在のお客さまのご利用れ<br>フレッツ・v6オプションのサ・                                                                                                    | -<br>犬況は以下のとおりです。<br>ービス概要は、「サービス概要」                                                                                                    | ボタンからご覧いただけます。                           |                                                                                                    |                              |
|        |                                                                                                    |                                                                                                    |                                          | サービス概要                                                                                                    |                              |
|        | 現在のお客さまのフレッツ- v6オブニ<br>契約種別                                                                                                    | ションご契約情報<br>ご契約数<br>                                                                                                    | ご利用料金                                    | サービス概要<br>契約申し込み                                                                                                    |                              |
|        | <b>現在のお客さまのフレッツ・v6オプ<br/>契約種別</b><br>基本契約<br>追加ネーム契約                                                                                                    | ションご契約情報<br><br>「契約<br>                                                                                                    | ご利用料金<br>                                | サービン系要     契約中し込み      道加アーム契約中し込み                                                                                                    |                              |
|        | 現在のお客さまのフレッツ・v6オブジ           契約種別         基本契約           追加ネーム契約            1         近いフリ・v6オブジョンご契約一覧           No.         契約<br>種別         ご利用状況           ご利用状況         ご利用状況           ご利用状況         ご利用状況           ※基本契約の「廃止」不定、         ※基本契約の「廃止」不定、           ※基本契約の「廃止」不定、         ※基本契約の「本山の廃               | ションご知時情報           ご知時数           1契約           1契約              オーム           B           PMOFFレス           M           設定なし           B           0日           設定なし           0日           以定なし           2                                                                                                    | ご利用料金 通加ネームもあわせて廃止となりま<br>ださい。           | サービス祝要                                                                                                    | 「利用中」であることを確認                |
|        | 現在のお客さまのフレッツ・v6オブ:<br>図を対理剤<br>基本契約<br>追加ネーム契約       ブレッツ・v6オブションご契約一覧       ブレッツ・v6オブションご契約一覧       マレッツ・v6オブションご契約一覧       マーム契約       マーム契約       マーム契約       マーム契約       マーム契約       マーム契約       マーム契約       マーム契約       マームの定       マームの定       ご契約一覧の「ご利用状況」につい       登録中       変更中       利用中       廃止中       廃止済み | マンご契約指報           ご契約数           1契約           1契約              2           4           (B)           PV67Fレス           31           設定なし           B)           設定なし           ごを押下すると、現在利用中の:<br>止(こついては、ごちらをご参照く           で           : I事中           : ネーム、IPv67ドレス設定変<br>サービス利用可能状態           : 契約廃止中           : 契約廃止(廃止後7日間のみ | ご利用料金 這加ネームもあわせて廃止となりま<br>(ださい。) 更中 *表示) | サビス祝要<br><br> | 「利用中」であることを確認                |
|        | 現在のお客さまのフレッツ・v6オブラ<br>契約種別           基本契約            追加ネーム契約            プレッツ・v6オブションご契約一覧            No.         契約<br>2017           No.         契約<br>2017           No.         契約<br>2017           ※基本契約の「原止日ボ交<br>2010年10月           ※基本契約の「原止日ボ交<br>※基本契約の「原止日ボ交<br>変更中<br>利用中<br>廃止中<br>廃止済み                     | ションご契約情報           ご契約数           1契約           1契約              2           2           Pv67Fレス           加           設定なし           B           0日           設定なし           Cを押下すると、現在利用中の、           上については、こちらをご参照く           マ           : 工事中           : オーム、1Pv67ドレス設定変           : サービス利用可能状態           契約廃止(廃止後7日間のみ        | ご利用料金 道加ネームもあわせて廃止となりま<br>(たさい。) 更中 *表示) | サービス祝要                                                                                                    | 「利用中」であることを確認<br>「設定変更」をクリック |

| 2 <del>J</del> | ーーーーーーーーーーーーーーーーーーーーーーーーーーーーーーーーーーーー                                                   |
|----------------|----------------------------------------------------------------------------------------|
|                | - / / I P v 6 アドレス設定画面で、「設定変更」をクリックします。                                                |
| _<br>【ネ        |                                                                                        |
|                |                                                                                        |
| <b>()</b>      | NTT西日本<br>D3#3.00883                                                                   |
|                | フレッツ・v6オブション ネーム/IPv6アドレス設定                                                            |
|                | [あるさまD: CA-000012573]<br>現在のお客さまの設定状況は以下のとおりです。                                        |
|                | ネームまたはIP-6アドレスの登録・変更を行う場合は「設定変更」ボタンを押してください。                                           |
|                | サービスID         OEF0123456789           キーム         設定なし           Pv67Fb2         設定なし |
|                | ②「設定変更」をクリック     ②「設定変更」をクリック                                                          |
|                | ご利用状況詳細へ戻る<br>推奨環境 ブライバシーポリシー                                                          |
|                |                                                                                        |
|                |                                                                                        |
|                |                                                                                        |
|                |                                                                                        |
|                |                                                                                        |
|                |                                                                                        |
|                |                                                                                        |
|                |                                                                                        |
|                |                                                                                        |
|                |                                                                                        |
|                |                                                                                        |

| 3. ネーム                  | /IPv6アドレス                                                               | くの登録                                                                            |                             |
|-------------------------|-------------------------------------------------------------------------|---------------------------------------------------------------------------------|-----------------------------|
| <b>3</b> ネ-             | -ム/IPv6アド                                                               | レスの登録                                                                           |                             |
| ネーム/IF<br>「次へ」を<br>※ネーム | へ6アドレス設定変更<br>クリックします。<br>で利用可能な文字和                                     | 更情報入力画面で、ご希望のネームと設定したい端末の<br>重は、半角の英字(a~z)、数字(0~9)、ハイフン<br>物は、2立字以 ト40立字以内とかります | DIPv6アドレスを入力し<br>/(-)となります。 |
| жт-д                    | したり用り肥み文子を                                                              | 2014、3文子以上40文子以内になります。                                                          |                             |
| 端末のIF                   | №6アドレスの確認方                                                              | i法については、「P42(参考)IPv6アドレスの確認方法                                                   | 法」を確認ください。                  |
|                         |                                                                         |                                                                                 |                             |
|                         |                                                                         |                                                                                 |                             |
|                         |                                                                         |                                                                                 |                             |
| 【ネーム                    | /IPv6アドレス設定i                                                            | <b>画面変更情報入力イメージ】</b>                                                            |                             |
|                         |                                                                         |                                                                                 |                             |
| () NI                   | <b>"T</b> 西日本                                                           |                                                                                 |                             |
| "光", ひろか                | "る. ひびきあう.                                                              |                                                                                 |                             |
|                         |                                                                         | フレッツ・v6オブション ネーム/IPv6アドレス設定変更情報入力                                               |                             |
|                         | お客さまID: CAF0000012573                                                   |                                                                                 |                             |
|                         | 設定変更内容を入力し、次へ<br>※記入されない項目について                                          | ボタンを押下してください。<br>は、変更前の情報を引き継ぎます                                                |                             |
|                         | ※記/(C+1100)項目(C)0)(C                                                    | CEF0123456789                                                                   |                             |
|                         | <i></i><br>ネーム                                                          | <b>変更前</b> 設定なし                                                                 | ①「ネーム」「IPv6アドレス」 を登録        |
|                         | IPv6アドレス                                                                | 変更後                                                                             | します。                        |
|                         | (仕意の数字(0~9)<br>半角英字(a~(またはA~F)<br>コロン()39文字以内)                          | · · · · · · · · · · · · · · · · · · ·                                           |                             |
|                         | <ul> <li>ネームで利用可能な文字種は、<sup>3</sup></li> <li>ネームで利用可能な文字をし、3</li> </ul> | -<br>角の英学(a~z, 数学(a~9, ハイフン(-)となります。<br>文学とし上40文字)が内となります。                      | ②「次へ」をクリック                  |
|                         | <ul> <li>IPv6アドレスの入力については、</li> </ul>                                   | <u>こちら</u> をご参照ください。                                                            |                             |
|                         |                                                                         |                                                                                 |                             |
|                         |                                                                         |                                                                                 | 前直面へ戻る                      |
|                         |                                                                         | 推奨環境 ブ                                                                          | ライバシーポリシー                   |
|                         |                                                                         |                                                                                 |                             |
|                         |                                                                         |                                                                                 |                             |
|                         |                                                                         |                                                                                 |                             |
|                         |                                                                         |                                                                                 |                             |
|                         |                                                                         |                                                                                 |                             |
|                         |                                                                         |                                                                                 |                             |

| 3.ネ-    | ーム/IPv6アドレスの登録                                                                                                    |
|---------|----------------------------------------------------------------------------------------------------|
| 4       | ネーム/IPv6アドレスの登録確認                                                                                                    |
| ネ<br>「! | ーム/IPv6アドレス設定変更内容確認画面で、登録内容を確認し、<br>設定」をクリックします。                                                                                                    |
| [>      | ネーム/IPv6アドレス設定変更内容確認画面イメージ】                                                                                                    |
|         | NTT西日本     xt. Daga, DUSaa.                                                                                                    |
| -       | フレッツ・v6オブション ネーム/IPv6アドレス設定変更内容確認<br>お客さまID: CAF0000012573                                                                                                    |
|         | 設定情報を変更します。<br>内容を確認し、正しければ「設定」ボタンを押してください。<br>やり直す場合は「前画面へ戻る」ボタンを押してください。                                                                                                    |
|         | マレン         マレージ         マレージ <t< td=""></t<> |
|         | ▲XW Peece ceee ceee ceee ceee ceee ceee ce                                                                                                    |
| -       | 推奨環境 ブライバシーボリシー                                                                                                    |
|         |                                                                                                    |
|         |                                                                                                    |
|         |                                                                                                    |
|         |                                                                                                    |
|         |                                                                                                    |

| 3. ネーム/IPv6アドレ                                             | スの登録                                                                   |                               |        |
|------------------------------------------------------------|------------------------------------------------------------------------|-------------------------------|--------|
| <b>5</b> 受付完了                                              |                                                                        |                               |        |
| ネーム/IPv6アドレ<br>これで、登録手続き<br>「ご利用状況詳細画                      | 、設定変更受付完了画面で、<br>は完了です。<br>面」にて登録手続き状況が確                               | 、受付内容を確認します。<br>隺認できます。       |        |
| 【ネーム/IPv6アドレ<br><b>②NTT西日本</b><br><sup>1102954 00984</sup> | ス設定変更受付完了画面イ                                                           | 「メージ】                         |        |
|                                                            | フレッツ・v6オブション ネーム/IPv6アドレス設定変更受付完了                                      |                               |        |
| <b>お客さまID:</b> CAF0000012573<br>設定情報の変更が完了しました             | 0550139265799                                                          |                               |        |
| ネーム<br>ネーム<br>Pv6アドレス                                      | p2pmame39 pms flets-west.jp<br>ecce sees sees sees sees sees sees sees | ● 現在の設定状況を確                   | 三認します。 |
|                                                            |                                                                        | ご利用広知時の2頁3<br>推奨環境 ブライバシーボリシー |        |

以上で、ネーム/IPv6アドレス登録は完了です。

| 4. ネーム/             | IPv6アドレ                                                                         | スの変更                                                      |                           |                       |                 |         |                 |
|---------------------|---------------------------------------------------------------------------------|-----------------------------------------------------------|---------------------------|-----------------------|-----------------|---------|-----------------|
| 1 *-                | -ム/IPv6ア                                                                        | ドレスの変感                                                    | 更                         |                       |                 |         |                 |
| ご利用:<br>ネーム/        | 状況詳細画面<br>IPv6アドレス                                                              | āで、「設定変<br>への設定変更                                         | を更」をクリックし<br>について、以下      | ノます。<br>の点に           | ご注意             | ください    | ۱。              |
| 同じネ-<br>一度利<br>ネームの | - ムを複数取<br>用されたネー<br>D変更は1ネ                                                     | ることはできま<br>ムの再利用は<br>ム毎に1日                                | せん。<br>できません。<br>2 回までです。 |                       |                 |         |                 |
| 【ご利月                | 月状況詳細画                                                                          | 面イメージ】                                                    |                           |                       |                 |         |                 |
| ( <sup>0</sup> ) NT | <b>『</b> 西日本                                                                    |                                                           |                           |                       |                 |         |                 |
| ¥.05#3              | . UV883.                                                                        | フレッツ・v6オブ                                                 | ションご利用状況詳細                |                       |                 |         | L               |
|                     | お客さまID: CAF0000012573                                                           |                                                           |                           |                       |                 |         |                 |
|                     | 現在のお客さまのご利用状)<br>フレッツ・v6オプションのサー                                                | 兄は以下のとおりです。<br>ビス概要は、「サービス概要」ボ                            | タンからご覧いただけます。             |                       |                 |         |                 |
|                     | 現在のお客さまのフレッツ・v6オブショ<br>契約種別                                                     | ンご契約情報<br>ご契約情報<br>ご契約取                                   | ご利用料金                     | 契約申し                  | サービス概要<br>- 込み  | ]       |                 |
|                     | 基本契約<br>追加ネーム契約                                                                 | 1契約           9契約                                         | 900円(税込945円)              |                       |                 | -       |                 |
|                     | フレッツ・v6オブション ご契約一覧<br>No. 契約<br>種別<br>ブービスD<br>ご利用状況<br>ご利用<br>開始日/終了日          | - ネーム<br>Pv67ドレス                                          |                           | ネーム/<br>Pv6アドレス<br>設定 | 契約<br>申し込み      | -       | ①現在の設定状況を確認します。 |
|                     | 1 基本<br>(CEF0000000001<br>利用中<br>ご利用開始日<br>2010年10月10                           | p2p-name1.p-ns.flets-west.jp                              | 00.fffe                   | 設定変更                  | 廃止              |         | ②「設定変更」をクリック    |
|                     | 2<br>追加ネ<br>シム<br>2<br>2<br>2<br>2<br>2<br>2<br>2<br>2<br>2<br>2<br>2<br>2<br>2 | p2p-name2 p-ns flets-west.jp                              | 222.2222                  |                       |                 |         |                 |
|                     | 3<br>追加ネーム<br>2010年10月10日<br>2010年10月10日                                        | ー p2p-name3.p-ns.flets-west.jp<br>。 設定なし                  | ~ ~ ~ ~                   |                       |                 |         |                 |
| $\sim$              | ご契約一覧の「ご利用状況」について<br>登録中                                                        | I\$P                                                      |                           | $\sim$                | $\sim$          | ~~~     |                 |
|                     | 変更中 :<br>利用中 :<br>廃止中 :<br>廃止済み :                                               | ネーム、IPv6アドレス設定変更<br>サービス利用可能状態<br>契約廃止中<br>契約廃止(廃止後7日間のみ表 | 中<br>示)                   |                       |                 |         |                 |
|                     |                                                                                 |                                                           |                           |                       |                 | -12X()X |                 |
|                     |                                                                                 |                                                           |                           | 推                     | <u> 愛環境 プライ</u> | バシーポリシー |                 |

| ト. ネーム/IPv6アドレスの変更                                                                                                    |
|----------------------------------------------------------------------------------------------------|
| <b>2</b> ネーム/IPv6アドレスの設定変更情報入力                                                                                                    |
| ネーム/IPv6アドレス設定変更情報入力画面で、ご希望のネームと設定したい端末のIPv6<br>アドレスを入力し「次へ」をクリックします。<br>※ネームで利用可能な文字種は、半角の英字(a~z)、数字(0~9)、ハイフン(-)と<br>なります。<br>※ネームで利用可能な文字数は、3文字以上40文字以内となります。                                                                                                    |
| 端末のIPv6アドレスの確認方法については、「P42(参考)IPv6アドレスの確認方法」を<br>確認ください。                                                                                                    |
| 【ネーム/IPv6アドレス設定画面イメージ】<br><b>● NTT西日本</b><br>)X: 05/75,00(885).                                                                                                    |
| フレッツ・v6オブション ネーム/IPv6アドレス設定変更情報入力                                                                                                    |
| あ客さまD: CAF0000012573<br>設定変更内容を入力し、次へボタンを押下してください。<br>※記 3 さわたい 19月1 (ついては、恋声前の情報を引き継ぎます。                                                                                                    |
| サービスD     CEF0123456789       変更前     p2p=name1.p=ns.ntt=west.jp                                                                                                    |
| <b>キーム</b><br>変更後<br>(注意の数字(0~9)<br>半角英字(a~はたはA~F)<br><b>変更前</b> f0f0:1000:0000:3800:0000:0000.fffe<br>(注意の数字(0~9)<br>本更前<br>f0f0:1000:0000:3800:0000:0000.fffe<br>(注意の数字(0~9)<br>本更直前<br>f0f0:1000:0000:3800:0000:0000.fffe<br>(注意の数字(0~9)<br>本更直前<br>f0f0:1000:0000:3800:0000:0000.fffe<br>(注意の数字(0~9)<br>本更直前<br>f0f0:1000:0000:3800:0000:0000.fffe |
| コロン(1) 39文字以内)<br>・ ネームで利用可能な文字種は、半角の英字(a~z)、数字(0~9)、ハイブン(-)となります。<br>・ ネームで利用可能な文字数は、3文字以上40文字以内となります。<br>・ IPv6アドレスの入力については、 <u>こちら</u> をご参照(ださい。)<br>(2)「次へ」をクリック                                                                                                    |
|                                                                                                    |
| <u>「前画面へ戻る」</u><br><u> 推奨環境</u> <u> プライバシーボリシー</u>                                                                                                    |
|                                                                                                    |

| 4. ネー | ፊ/IPv6アドl                                                               | ノスの変更                                                                                      |     |
|-------|-------------------------------------------------------------------------|--------------------------------------------------------------------------------------------|-----|
| 3     | ネーム/IPv6フ                                                               | アドレスの設定変更内容確認                                                                              |     |
| ネし    | ーム/IPv6アドレ<br>ます。                                                       | ス設定変更内容確認画面で、登録内容を確認し、「設定」をクリック                                                            |     |
| [>    | ネーム/IPv6アド                                                              | レス設定変更内容確認画面イメージ】                                                                          |     |
|       | <b>● NTT西日本</b><br>光: 05/55.00(885).                                    |                                                                                            |     |
|       |                                                                         | フレッツ・v6オブション ネーム/IPv6アドレス設定変更内容確認                                                          |     |
|       | <b>お客さまID</b> : GAF0000012<br>設定情報を変更します。<br>内容を確認し、正しけれ<br>やり直す場合は「前画面 | 773<br>ば「設定」ボタンを押してください。<br>□へ戻る」ボタンを押してください。                                              |     |
|       | サービスID                                                                  | CEF0123456789                                                                              |     |
|       | ネーム                                                                     | 変更前         p2pmname1.pms.fletsrwest.jp           変更結         c0pmpage29.pmgsfletsrwest.jn |     |
|       | I₽v6アドレス                                                                | 変更前         印印0.000.0000.3800.0000.0000.fffe                                               |     |
| _     |                                                                         | XXX eeee ceee ceee ceee ceee ceee                                                          | ノック |
|       |                                                                         | 推奨環境 フライハシーボリシー                                                                            |     |
|       |                                                                         |                                                                                            |     |
|       |                                                                         |                                                                                            |     |
|       |                                                                         |                                                                                            |     |
|       |                                                                         |                                                                                            |     |
|       |                                                                         |                                                                                            |     |
|       |                                                                         |                                                                                            |     |
|       |                                                                         |                                                                                            |     |
|       |                                                                         |                                                                                            |     |

| 4 受付完了   ネーム/IPv6アドレス設定変更受付完了画面で、受付内容を確認します。   これで、登録手続きは完了です。   ご利用状況詳細画面」にて登録手続き状況が確認できます。   【ネーム/IPv6アドレス設定変更受付完了画面イメージ】   ● 「TEBLE       Develop 2020 A - Address PLU ス 2020 東東京 化合成 2020 東京 (1) - 2020 - 2020 中国 (1) - 2020 - 2020 中国 (1) - 2020 + 2020 中国 (1) - 2020 + 2020 中国 (1) - 2020 + 2020 中国 (1) - 2020 + 2020 中国 (1) - 2020 + 2020 中国 (1) - 2020 + 2020 中国 (1) - 2020 + 2020 中国 (1) - 2020 + 2020 中国 (1) - 2020 + 2020 中国 (1) - 2020 + 2020 中国 (1) - 2020 + 2020 中国 (1) - 2020 + 2020 中国 (1) - 2020 + 2020 中国 (1) - 2020 + 2020 + 2020 中国 (1) - 2020 + 2020 +                                           | ネー | ーム/ΙΡν6アドレスの                 | )変更                              |
|----------------------------------------------------------------------------------------------------|----|------------------------------|----------------------------------|
| <ul> <li>ネーム/IPv6アドレス設定変更受付完了画面で、受付内容を確認します。<br/>これで、登録手続きは完了です。<br/>「ご利用状況詳細画面」にて登録手続き状況が確認できます。</li> <li>【ネーム/IPv6アドレス設定変更受付完了画面イメージ】</li> <li>(ネーム/IPv6アドレス設定変更受付完了画面イメージ】</li> <li>アレッツ・verd プレッン キーム/IPv6アドレス設定変更受付完」</li> <li>アレッツ・verd プレッン キーム/IPv6アドレス設定変更受付完」</li> <li>第750000012072</li> <li>設定mano(3) print files_west_jp</li> <li>第750000012072</li> <li>現在の設定状況を確認します。</li> </ul>                                                                                                    | 4  | 受付完了                         |                                  |
| ネーム/IPv6アドレス設定変更受付完了画面で、受付内容を確認します。<br>これで、登録手続きは完了です。<br>「ご利用状況詳細画面」にて登録手続き状況が確認できます。<br>【ネーム/IPv6アドレス設定変更受付完了画面イメージ】<br>● NTTERN<br>NOVER 1998                                                                                                    |    |                              |                                  |
| 「ご利用状況詳細画面」にて登録手続き状況が確認できます。       【ネーム/IPv6アドレス設定変更受付完了画面イメージ】       (ネーム/IPv6アドレス設定変更受付完了画面イメージ】       「このでののののののののののののののののののののののののののののののののののの                                                                                                    |    | ネーム/IPv6アドレス設<br>これで 登録手続きけ気 | 定変更受付完了画面で、受付内容を確認します。<br>■ スです  |
| 【ネーム/IPv6アドレス設定変更受付完了画面イメージ】<br>● このののの12000<br>● このののの12000<br>● このののの12000<br>● このののの12000<br>● このののの12000<br>● こののののの12000<br>● こののののの12000<br>● こののののの12000<br>● こののののの12000<br>● このののでのの12000<br>● このののでのの12000<br>● このののでのの12000<br>● このののでのの12000<br>● このののでのの12000<br>● このののでの12000<br>● このののでの120000<br>● このののでの12000<br>● このののでの12000<br>● このののでの12000<br>● このののでの12000<br>● このののでの12000<br>● このののでの12000<br>● このののでの12000<br>● このののでの12000<br>● このののでの12000<br>● このののでの12000<br>● このののでの12000<br>● このののでの12000<br>● このののでの12000<br>● このののでの12000<br>● こののののでの12000<br>● このののでの12000<br>● このののでの12000<br>● このののでの12000<br>● こののでの12000<br>● こののでの12000<br>● こののでの12000<br>● こののでの12000<br>● こののでの12000<br>● こののでの12000<br>● こののでの12000<br>● こののでの12000<br>● こののでの12000<br>● こののでの12000<br>● こののでの12000<br>● こののでの12000<br>● こののでの12000<br>● こののでの12000<br>● こののでの12000<br>● こののでの120000<br>● こののでの1200000<br>● こののでの120000<br>● こののでの120000<br>● こののでの120000<br>● こののでの120000000<br>● こののでの1200000000<br>● こののでの1200000000000<br>● こののでの120000000000000000000000000000000000                                                                                                    |    | 「ご利用状況詳細画面」                  | 」にて登録手続き状況が確認できます。               |
| 【ネーム/IPv6アドレス設定変更受付完了画面イメージ】<br>● このびの DTE EILA                                                                                                    |    |                              |                                  |
| EDBY      EDBY      |    | 【ネーム/IPv6アドレス記               | 設定変更受付完了画面イメージ】                  |
| CEF0123456783     PorFL2     CEF0123456783     CEF0123456783     CEF012345678     CEF012345678     CEF012345678     CEF012345678     CEF012345678     CEF012345678     CEF012345678     CEF012345678     CEF012345678     CEF012345678     CEF012345678     CEF01234578     CEF01234578     CEF01234578     CEF01234578     CEF01234578     CEF01234578     CEF01234578     CEF01234578     CEF01234578     CEF0123     CEF01234578     CEF01234578     CEF01234578     CEF01234578     CEF01234578     CEF01234578     CEF01234578     CEF01234578     CEF01234578     CEF01234578     CEF01234578     CEF01234578     CEF01234578     CEF01234578     CEF01234578     CEF01234578     CEF01234578     CEF0123     CEF01234578     CEF012345     CEF |    |                              |                                  |
| *: D&F% DV&A                                                                                                    |    | ONTT西日本                      |                                  |
| フレッツ・v6オブション ネーム/IPv6アドレス設定変更受付完了       お客さまID: CAF0000012573       設定情報の変更が完了しました。       リービスD       CEF0123456789       ネーム       PVのアドレス       ceep seep seep seep seep seep seep                                                                                                    |    | "光", ひろがる, ひびきあう,            |                                  |
| あ客さまID: CAF0000012573           設定情報の変更が完了しました。           リーピスD           ペーム           パンワーの           パンワーの           ペーム           パンワーの           パンワーの                                                                                                    |    |                              | フレッツ・v6オブションネーム/IPv67ドレス設定変更受付完了 |
| 設定情報の変更が完了しました。<br><b>サービスD</b><br><b>オーム</b><br>Purg/FLA<br>の変更が完了しました。<br>現在の設定状況を確認します。<br>・ ・ ・ ・ ・ ・ ・ ・ ・ ・ ・ ・ ・ ・ ・ ・ ・ ・                                                                                                     |    | お客さまID: CAF0000012573        |                                  |
| ツービスD         CEF0123456789         します。           オーム         p2p-name39.p-ns.flets-west.jp         ●           PV67Fレス         cecep.seep.seep.seep.seep.seep.seep.seep                                                                                                    |    | 設定情報の変更が完了しました               | 現在の設定状況を確認                       |
| λ     p2p-name39.p-ns.flets-west.jp       Pv67Fb2     eeeer eeeer eeeer eeeer eeeer eeeer eeeer eeeer                                                                                                    |    | サービスロ                        | CEF0123456789 します。               |
|                                                                                                    |    | ネーム<br>IPv6アドレス              | p2p=name39.p=ns.flets=west.jp    |
|                                                                                                    |    |                              | 「新田井(ワをお知っ)屋ス                    |
|                                                                                                    |    |                              |                                  |
| ご利用状況詳細へ戻る                                                                                                    |    |                              | <u>祖关環境 2011/0-11/00-</u>        |
|                                                                                                    |    |                              |                                  |

以上で、ネーム/IPv6アドレス設定変更は完了です。

| 5. | IP | v6ア    | 'ドl                                                                                                    | ノス                          | の削除                                                         | £                                                      |                                 |                           |                       |                 |                           |                 |
|----|----|--------|----------------------------------------------------------------------------------------------------|-----------------------------|-------------------------------------------------------------|--------------------------------------------------------|---------------------------------|---------------------------|-----------------------|-----------------|---------------------------|-----------------|
| 1  |    | IP     | /67                                                                                                    | ד ק                         | レスの                                                         | 削除                                                     |                                 |                           |                       |                 |                           |                 |
|    |    | ご利り    | 围壮                                                                                                    | ∜況                          | 詳細画                                                         | 面で、「                                                   | 設定                              | 変更」をクリッ                   | クします                  | o               |                           |                 |
|    |    | 【ご利    | 亅用                                                                                                    | 状氵                          | 兄詳細证                                                        | 画面イメ                                                   | -ジ】                             |                           |                       |                 |                           |                 |
|    |    | O NTT  | 西日本                                                                                                    | ,                           |                                                             |                                                        |                                 |                           |                       |                 |                           |                 |
|    |    |        |                                                                                                    |                             |                                                             | עכ                                                     | ッツ•v6オブショ                       | ョン ご利用状況詳細                |                       |                 |                           |                 |
|    |    |        | お客                                                                                                    | tain:                       | CAF0000012573                                               |                                                        |                                 |                           |                       |                 |                           |                 |
|    |    |        | 現在(<br>フレッ                                                                                                    | のお客さ<br>ツ・v6オ               | まのご利用状況(<br>プションのサービ                                        | は以下のとおりです<br>ス概要は、「サービ                                 | -<br>。<br>ス概要」ボタ                | ンからご覧いただけます。              |                       |                 |                           |                 |
|    |    |        | 現在の                                                                                                    | お客さまの                       | )フレッツ・v6オブション                                               | ご契約情報<br>  - 1000-00-                                  |                                 |                           | #n6hada               | サービス概要          | ]                         |                 |
|    |    |        | 基本                                                                                                    | M<br>契約<br>ネーム              | 2%1                                                         | 1契約<br>1契約<br>9契約                                      |                                 | 2.利用料金<br><br>900円(税认945円 | <br>                  |                 |                           |                 |
|    |    |        | フレッジ<br>No.                                                                                                    | <b>ン・v6オブ</b> シ<br>契約<br>種別 | aンご契約一覧<br>サービスID<br>ご利用状況<br>ご利用                           | -*-4                                                   |                                 |                           | ネーム/<br>Pv6アドレス<br>勝定 | 契約<br>申し込み      |                           | ①現在の設定状況を確認します。 |
|    |    |        | 1                                                                                                    | 基本                          | 開始日/終7日<br>CEF0000000001<br>利用中<br>ご利用開始日                   | p2p-name1.p-ns.flets                                   | -west.jp                        |                           |                       | <b>● 廃</b> 正    |                           | ②「設定変更」をクリック    |
|    |    |        | 2                                                                                                    | 追加ネーム                       | 2010年10月10日<br>CEF0000000002<br>変更中<br>ご利用開始日               | p2p-name2.p-ns.flets                                   | -west.jp<br>2222.2222.2222.2222 | 2222                      |                       |                 |                           |                 |
|    |    |        | 3                                                                                                    | 追加ネ<br>ーム                   | 2010年10月10日<br>CEF000000003<br>利用中<br>ご利用開始日<br>2010年10月10日 | -p2p-name3.p-ns.flets<br>設定なし                          | -west.jp                        |                           | 設定変更                  | 廃止              |                           |                 |
|    |    | $\sim$ |                                                                                                    | -覧の「ご                       | 利用状況」について                                                   |                                                        | $\sim$                          |                           | $\sim$                | $\sim$          | $\sim$                    |                 |
|    |    |        | 変更<br>和<br>一<br>変更<br>の<br>和<br>日<br>の<br>た<br>に<br>う<br>で<br>の<br>の<br>の<br>の<br>の<br>の<br>の<br>の<br>の<br>の<br>の<br>の<br>の | P<br>Þ<br>Þ<br>苓み           |                                                             | ユ事中<br>ネーム、IPv6アドレ:<br>サービス利用可能:<br>契約廃止中<br>契約廃止(廃止後7 | ス設定変更中<br>犬態<br>日間のみ表示          |                           |                       |                 |                           |                 |
|    |    |        |                                                                                                    |                             |                                                             |                                                        |                                 |                           |                       | <u> 奨環境 プライ</u> | <u>メわメニューへ</u><br>バシーポリシー |                 |
|    | 1  |        |                                                                                                    |                             |                                                             |                                                        |                                 |                           |                       |                 |                           |                 |

| 5. IPv6             | アドレスの削                                                                   | 除                                                                                        |                                       |
|---------------------|--------------------------------------------------------------------------|------------------------------------------------------------------------------------------|---------------------------------------|
| <b>2</b> I          | Pv6アドレス                                                                  | の削除                                                                                      |                                       |
| ネー                  | ム/IPv6アドレン                                                               | ス設定画面で、「IPv6アドレス削除」                                                                      | をクリックします。                             |
| 【ネ・                 | ーム/IPv6アドレ                                                               | ノス設定画面イメージ】                                                                              |                                       |
| <b>()</b> N<br>%:05 | <b>「丁丁西日本</b><br>みがる、0008あり」                                             |                                                                                          |                                       |
|                     |                                                                          | フレッツ・v6オブション ネーム/IPv6アドレス設定                                                              |                                       |
|                     | お客さまID: CAF000012573<br>現在のお客さまの設定状<br>ネームまた(はIP-6アドレス<br>IP-6アドレスを削除する場 | ]<br>兄は以下のとおりです。<br>の登録・変更を行う場合は「設定変更」ボタンを押してください。<br>合は「IP-6アドレス削除」ボタンを押してください。         | 現在のお客様設定状況をご確認の上<br>「IPv6アドレス削除」をクリック |
|                     | サービスID<br>ネーム<br>IPv67Fレス                                                | CEF0123456789<br>p2p-name1.p-ns.flets-west.jp<br>f0f0.1000.0000.3800.0000.0000.0000.fffe |                                       |
|                     |                                                                          |                                                                                          | ご利用状況詳細へ戻る<br>推奨環境 プライバシーボリシー         |
|                     |                                                                          |                                                                                          |                                       |
|                     |                                                                          |                                                                                          |                                       |
|                     |                                                                          |                                                                                          |                                       |
|                     |                                                                          |                                                                                          |                                       |
|                     |                                                                          |                                                                                          |                                       |
|                     |                                                                          |                                                                                          |                                       |

| 5. I | Pv6アドレスの削除                                                                                                    |
|------|----------------------------------------------------------------------------------------------------|
| 3    | IPv6アドレスの削除内容確認                                                                                                    |
|      | IPv6アドレス削除内容確認画面で、内容を確認し、「削除」をクリックします。                                                                                                  |
|      | 【IPv6アドレス削除内容確認画面イメージ】                                                                                                    |
|      | NTT西日本     X: 0595& 0068入                                                                                                    |
|      | フレッツ・v6オブション IPv6アドレス削除内容確認                                                                                                    |
|      | <b>お客さまい</b> : CAF0000012573<br>IP-6アドレスを削除します。<br>内容を確認し、よろしければ「削除」ボタンを押してください。<br>やい直す場合けに該面面の、豆ろいばないを押してください。                        |
|      | サービスD         CEF0123456789           ネーム         p2pmame1.pms.fletsmest.jp           IPv67FL2         Of01000.0000.3800.0000.0000.fffe |
|      | ■1000 「削除」をクリック                                                                                                    |
|      | 推奨環境 プライバシーボリシー                                                                                                    |
|      |                                                                                                    |
|      |                                                                                                    |
|      |                                                                                                    |
| 4    | 受付完了                                                                                                    |
|      |                                                                                                    |
|      | IPv6アドレス削除受付完了画面で、受付内容を確認します。これで、手続きは完了です。<br>「ご利用状況詳細画面」にて登録手続き状況が確認できます。                                                              |
|      | 【IPv6アドレス削除受付画面イメージ】                                                                                                    |

|                  | ノレッツ・v6オフンョン IPv6 アトレス削除受付完了 |  |
|------------------|------------------------------|--|
| お客さまID: CAF00    | 0012573                      |  |
| ・<br>IPv6アドレスの削除 |                              |  |
| #                |                              |  |
| メーム              | n2n=name1 n=ns flets=west in |  |
| ・<br>IPv6アドレス    | 設定なし                         |  |

以上で、IPv6アドレス削除は完了です。

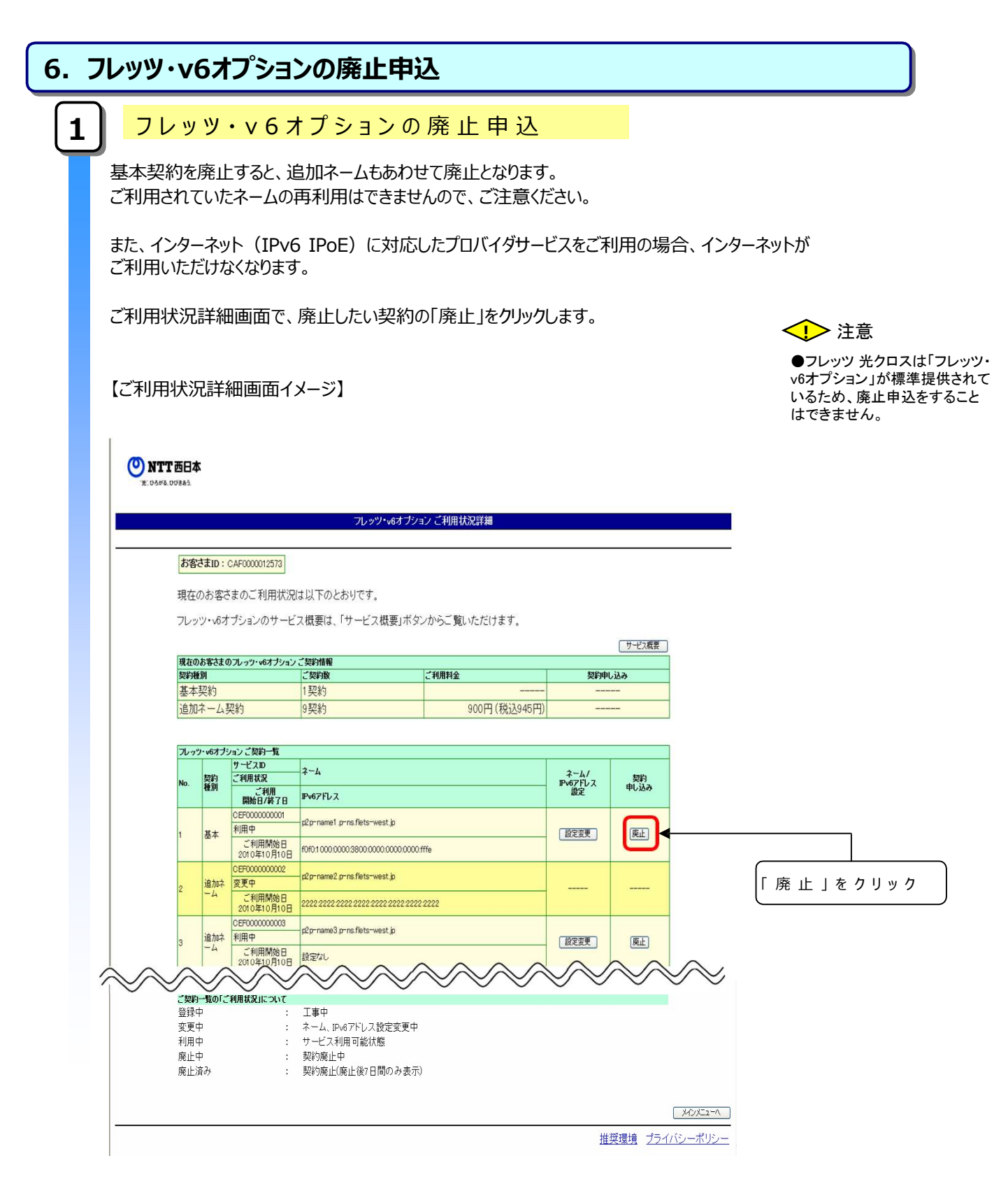

| . フレッツ・v6オプションの廃止申込                                                                                                  |            |
|----------------------------------------------------------------------------------------------------|------------|
| 2 廃止申請者の情報入力                                                                                                    |            |
| 廃止申込情報入力画面で、申込者情報を入力し、「次へ」をクリックします。                                                                                  |            |
| 【廃止申込情報入力画面イメージ】                                                                                                    |            |
| <b>② NTT 西日本</b><br>ま、Daff&, D988.)                                                                                  |            |
| フレッツ・v8オブション 廃止申し込み情報入力                                                                                              |            |
|                                                                                                    |            |
| 廃止申し込みに必要な情報を入力していただきます。<br>必要項目入力後、「次へ」ボタンを押してください。<br>◆機種依存文字、「〜」「∥」「−」「¢」「£」「ー」は使用できません。                          |            |
| 申込者情報を入力してください。                                                                                                    |            |
| (注意)<br>基本契約を廃止する場合は、ご契約中の追加ネーム契約もすべて廃止されます。<br>またインターネット(IPv6 IPoE)に対応したプロバイダサービスをご利用の場合、インターネットがご利用いただけなくな<br>ります。 |            |
| 追加ネーム契約をご契約のお客さまで、基本契約のネームを削除したい場合は <u>こちら</u> をご参照ください。                                                             |            |
| ※あ名前<br>(全)の公式の時代(1):NTT 大部)<br>※ご連約者は話番号                                                                            |            |
|                                                                                                    |            |
| ● ※は必須項目です。必ずご入力がたさい。                                                                                                | ①お甲込者情報を人力 |
| <ul> <li>ご入力の際には各項目指定の入力モード(全角・半角等)たご確認の上、正しくご入力ください。</li> </ul>                                                     |            |
| 前直面。                                                                                                    | 展る         |
|                                                                                                    | <u></u>    |
|                                                                                                    |            |

| 、フ | レッツ・v6オプミ                                | /ヨンの廃止申込                                                                                                    |
|----|------------------------------------------|----------------------------------------------------------------------------------------------------|
| 3  | 廃止申込                                     |                                                                                                    |
| Ľ  |                                          |                                                                                                    |
|    | 廃止申込内容確認<br>※「廃止する」をクリッ<br>(IPv6 IPoE)にす | ■面で、内容を確認し、「廃止する」をクリックします。<br>クすると廃止申込が完了し、追加ネームもあわせて廃止となります。またインターネット<br>応したプロバイダサービスをご利用の場合、インター ネットがご利用いただけなくなります。 |
|    | 【廃止申込内容確認                                | 画面イメージ】                                                                                                    |
|    |                                          |                                                                                                    |
|    |                                          |                                                                                                    |
|    |                                          |                                                                                                    |
|    | NTT 也日本<br>光 ひろがる、ひびきあう。                 |                                                                                                    |
|    |                                          |                                                                                                    |
|    |                                          | フレッツ・v6オブション 廃止申し込み内容確認                                                                                               |
|    |                                          |                                                                                                    |
|    | お客さまID: CAFC                             | 00012573                                                                                                    |
|    | 以下の契約を座」                                 | します。お申し込み内容をご確認ください。                                                                                                  |
|    | (注音)                                     |                                                                                                    |
|    | (注意)<br>基本契約を廃止<br>またインターネッ<br>ります。      | 「る場合は、ご契約中の追加ネーム契約もすべて廃止されます。<br>- (IPv6 IPoE)に対応したプロバイダサービスをご利用の場合、インターネットがご利用いただけなくな                                |
|    | 追加ネーム契約を                                 | ご契約のお客さまで、基本契約のネームを削除したい場合はこちらをご参照ください。                                                                               |
|    | よろしけわば「座」                                | する」ボタンを掴してください。                                                                                                    |
|    | Amet-84 Pri                              | ++-+==================================                                                                                |
|    | 突射性別<br>廃止するネーム                          | A A A A A A A A A A A A A A A A A A A                                                                                 |
|    | Pv6アドレス                                  | 6001000.0000.3800.0000.0000.0000 fffe                                                                                 |
|    | ご利用終了日                                   | お申し込みを完了していただいた日をもってご利用終了となります。                                                                                       |
|    | 废止由认考情報                                  | <b>B名前 ネクスト 太郎</b>                                                                                                    |
|    |                                          | ☆建築本電話番号 03-4545-9090                                                                                                 |
|    | 「廃止する」小父                                 | を持ちれますと修正・取消はできななります。申し込み内容について正確にこ確認なたさい。                                                                            |
|    |                                          |                                                                                                    |
|    |                                          | 前血血へ戻る                                                                                                    |
|    |                                          |                                                                                                    |

|                                                                                                    | ションの                                                               | 発止甲込<br>————————————————————                                                                                                    |                                   |
|----------------------------------------------------------------------------------------------------|--------------------------------------------------------------------|----------------------------------------------------------------------------------------------------|-----------------------------------|
|                                                                                                    |                                                                    |                                                                                                    |                                   |
| <b>一</b> 受付完了                                                                                                    |                                                                    |                                                                                                    |                                   |
|                                                                                                    |                                                                    |                                                                                                    |                                   |
|                                                                                                    |                                                                    |                                                                                                    |                                   |
| 廃止受付完了画面                                                                                                    | で、受付内                                                              | 谷を確認します。これで、手続きは完了です。                                                                                                    |                                   |
| 「ご利用状況詳細画                                                                                                    | 画面」にて登録                                                            | 录手続き状況が確認できます。                                                                                                    |                                   |
|                                                                                                    |                                                                    |                                                                                                    |                                   |
| 「南山立はウフェー                                                                                                    |                                                                    |                                                                                                    |                                   |
| 【廃止安竹元」(囲                                                                                                    | 国イメーン】                                                             |                                                                                                    |                                   |
|                                                                                                    |                                                                    |                                                                                                    |                                   |
|                                                                                                    |                                                                    |                                                                                                    |                                   |
|                                                                                                    |                                                                    |                                                                                                    |                                   |
|                                                                                                    |                                                                    |                                                                                                    |                                   |
|                                                                                                    |                                                                    |                                                                                                    |                                   |
| <b>● NTT</b> 西日本                                                                                                    |                                                                    |                                                                                                    |                                   |
| <b>NTT西日本</b><br>"光: ひろがる. ひびきあう.                                                                                                    |                                                                    |                                                                                                    |                                   |
| <b>② NTT西日本</b><br>光: D3#8, DU883.                                                                                                    |                                                                    | フレッツ・v6オブンョン 廃止受付完了                                                                                                    |                                   |
| <b>② NTT西日本</b><br>光: D56%, D0885,                                                                                                    |                                                                    | フレッツ・v6オブション 廃止受付完了                                                                                                    |                                   |
| NTT西日本     ボ: 0565,00885,     お窓さまい: 0.6     お窓さまい: 0.6     お窓さまい: 0.6     お窓さまい: 0.6     お窓さまい: 0.6     お窓さまい: 0.6     お窓さまい: 0.6     お窓さまい: 0.6     お客さまい: 0.6     お客さま: 0.5     お客さまい: 0.6     お客さまい: 0.6     お客さまい: 0.6     お客さまい: 0.6     お客さまい: 0.6     お客さまい: 0.6     お客さまい: 0.6     お客さまい: 0.6     お客さまい: 0.6     お客さまい: 0.6     お客さまい: 0.6     お客さまい: 0.6     おをおまれははははははははははははははははははははははははははははははははははは                                                                                                    | 3E0000012573                                                       | フレッツ・v6オブション 廃止受付完了                                                                                                    | 200%年10月09日                       |
| NTT西日本     N: D56%, DUSB3,     State State Stat | ¥F0000012573                                                       | フレッツ・v6オブション 廃止受付完了                                                                                                    | 200X年10月09日<br>17時50分16秒          |
| NTT西日本<br>N: D54%, DUSES      お客さまID: CA     廃止申し込みを                                                                                                    | AF0000012573<br>E承りました。廃止す                                         | <b>フレッツ・v6オブション 廃止受付完了</b><br>る内容は以下の通りです。                                                                                                    | 200X年10月09日<br>17時50分16秒          |
| NTT西日本     N:054%.000885     お客さまID:04     廃止申し込みを     お問い合わせ     お問い合わせ     おもの     おもの     お     お     おもの    | ¥F0000012573<br>2承りました。廃止す<br>の際に、この画面(3                           | フレッツ・v6オブション 廃止受付完了<br>る内容は以下の通りです。<br>こ表示されている情報をお伺いすることがございますので、印刷するなどし                                                                                                    | 200X年10月09日<br>17時50分16秒<br>てお手元に |
| <ul> <li>NTT西日本<br/>R: D39% DU883     </li> <li>お客さまD: CA<br/>廃止申し込みる<br/>お問い合わせ、<br/>保存してくださ     </li> </ul>                                                                                                    | ¥F0000012573<br>E承りました。廃止す<br>の際に、この画面は<br>い。                      | フレッツ・v6オブション 廃止受付完了<br>る内容は以下の通りです。<br>こ表示されている情報をお伺いすることがございますので、印刷するなどし                                                                                                    | 200X年10月09日<br>17時50分16秒<br>てお手元に |
| <ul> <li>NTT西日本<br/>x: D3952, DU9852     </li> <li>お客さまID: CA<br/>廃止申し込みを<br/>お問い合わせ、<br/>保存してくださ<br/>契約複別</li> </ul>                                                                                                    | ¥F0000012573]<br>E承りました。廃止す<br>の際(こ、この画面(;<br>い。                   | フレッツ・v6オブション 廃止受付完了<br>る内容は以下の通りです。<br>に表示されている情報をお伺いすることがございますので、印刷するなどし<br>基本契約                                                                                                    | 200X年10月09日<br>17時50分16秒<br>てお手元に |
| <ul> <li>         NTT西日本<br/>X: D3950, DUBB3      </li> <li>         お客さまID: CA<br/>廃止申し込みを<br/>お問い合わせ、<br/>保存してくださ      </li> <li>         契約確別<br/>廃止するネーム      </li> </ul>                                                                                                    | ₩0000012573]<br>E承りました。廃止す<br>の際(こ、この画面(:<br>い。                    | フレッツ・v6オブション 廃止受付完了<br>る内容は以下の通りです。<br>こ表示されている情報をお伺いすることがございますので、印刷するなどし<br>基本契約<br>p2pmame1_pms.flets-west.jp                                                                                                    | 20xx年10月09日<br>17時50分16秒<br>てお手元に |
| <ul> <li>         NTT西日本<br/>X: D36%, DUBB3      </li> <li>         お客さまID: CA<br/>廃止申し込みを<br/>お問い合わせ<br/>保存してくたさ      </li> <li>         契約通知<br/>廃止するネーム<br/>Fv67FL2      </li> </ul>                                                                                                    | ¥F0000012573]<br>E承りました。廃止す<br>の際(こ、この画面(3<br>い。                   | フレッツ・v6オブション 廃止受付完了<br>る内容は以下の通りです。<br>こ表示されている情報をお伺いすることがございますので、印刷するなどし<br>基本契約<br>p2prname1_prns.flets-west.jp<br>f0f0.1000.0000.3800.0000.0000.fffe                                                                                                    | 200X年10月09日<br>17時50分16秒<br>てお手元に |
| <ul> <li>NTT西日本<br/>E: D 56% D UEB3     </li> <li>お客さまID: CA<br/>廃止申し込みる         お問い合わせ、<br/>保存してくださ     </li> <li>契約週別<br/>廃止するネーム<br/>P*07FL2<br/>ご利用終了日</li> </ul>                                                                                                    | \$F0000012573<br>E承りました。廃止す<br>の際に、この画面(:                          | フレッツ・v6オブション 廃止受付完了<br>る内容は以下の通りです。<br>こ表示されている情報をお伺いすることがございますので、印刷するなどし<br>基本契約<br>p2pmame1pms.flets-west.jp<br>f0f0.1000.0000.3800.0000.0000.fffe<br>20xX年10月9日 17.50 をもってご利用終了となりました。                                                                          | 20XX年10月09日<br>17時50分16秒<br>てお手元に |
| <ul> <li>         NTT西日本<br/>E: D 59% D UEB3      </li> <li>         お客さまID: CA<br/>廃止申し込みを<br/>お育い合わせ、<br/>保存してくださ<br/>契約種別<br/>廃止するネーム<br/>P+067FL2<br/>ご利用終了日<br/>廃止申込表情報      </li> </ul>                                                                                                    | NF0000012573<br>正承りました。廃止す<br>の際(こ、この画面(3<br>い。<br>あ名前             | フレッツ・v8オブション 廃止受付完了         る内容は以下の通りです。         こ表示されている情報をお伺いすることがございますので、印刷するなどし         基本契約         成2pmame1 pms flets=west.jp         や00:1000.0000.3800.0000.0000.0000.0000.0000         20:××年10月9日 17:50 をもってご利用終了となりました。         ネクスト 太郎                 | 20xx年10月00日<br>17時50分16秒<br>てお手元に |
| <ul> <li>         NTT西日本<br/>E: D 5 0% &amp; D U 8 b 3      </li> <li>         お客さまID: CA<br/>底止申し込みを<br/>お客さまID: CA<br/>底止申し込みを<br/>お間い合わせ、<br/>保存してくださ<br/>変彩通知<br/>廃止するネーム<br/>PPのデドレス<br/>ご利用終了日<br/>廃止申込者情報      </li> </ul>                                                                                                    | XF0000012573<br>正承りました。廃止す<br>の際(こ、この画面(:<br>い、<br>あ名前<br>ご連絡先電話番号 | フレッツ・v8オブション 廃止受付完了<br>る内容は以下の通りです。<br>こ表示されている情報をお伺いすることがございますので、印刷するなどし<br>基本契約<br>p2pmame1 pms flets-west.jp<br>fxf0:1000:0000:3800:0000:0000.0000.fffe<br>20xx年10月9日 17:50 をもってご利用終了となりました。<br>ネクスト 太郎<br>03-4545-9090                                         | 200X年10月00日<br>17時50分16秒<br>てお手元に |
| <ul> <li>         NTT西日本<br/>E: D 5 Ø &amp; D U 8 b 3      </li> <li>         お客さまID: CA<br/>底止申し込みを<br/>お目い合わせ、<br/>保存してくださ      </li> <li>             びが通知<br/>廃止するネーム<br/>P*6アドレス<br/>ご利用終了日<br/>廃止申込者情報      </li> </ul>                                                                                                    | XF0000012573<br>全承りました。廃止す<br>の際(こ、この画面()<br>い。<br>あ名前<br>ご連絡先電話番号 | フレッツ・v6オブション 廃止受付完了         る内容は以下の通りです。         こ表示されている情報をお伺いすることがございますので、印刷するなどし         基本契約         p2pmame1.pms.flets=west.jp         f0f0.1000.0000.3800.0000.0000.0000.0006         20xx年10月9日 17:50 をもってご利用終了となりました。         ネクスト 太郎         03-4545-9090 | 20xx年10月00日<br>17時50分16秒<br>てお手元に |

以上で、フレッツ・v6オプションの基本契約の廃止申込は完了です。

| . フレッツ      | ۰v                 | 67                                                                                                    | プショ                                          | ンの追加オ                                                         | マーム廃止申             | 込                                      |                 |              |              |
|-------------|--------------------|----------------------------------------------------------------------------------------------------|----------------------------------------------|---------------------------------------------------------------|--------------------|----------------------------------------|-----------------|--------------|--------------|
| <b>1</b> 追加 | ロネ                 | . — "                                                                                                    | ムの廃                                          | Ŀ                                                             |                    |                                        |                 |              |              |
| ご利)<br>ご利)  | 用<br>判<br>同<br>で   | 伏 況<br>され                                                                                                    | !詳 細 画<br>ていたネ                               | 亘面で、廃止<br>< − ムの再利                                            | したい追加ネ・<br>用はできません | ームの「廃<br>ヮので、ご                         | 止」を<br>注意く      | クリック<br>ださい。 | りします。<br>、   |
| 【ご利         | 用丬                 | 犬況詞                                                                                                    | 詳細画面                                         | īイメージ】                                                        |                    |                                        |                 |              |              |
| () NTI      | (88)<br>(17)       | 8                                                                                                    |                                              |                                                               |                    |                                        |                 |              |              |
|             | <u>जा</u> र<br>स्र | at in a second                                                                                                    | <del>c4*000015570</del><br>5eのこ利用 <i>大</i> 済 | RALATIONNESS TIL.                                             | トラション 二和明教授制制      |                                        |                 |              |              |
|             | эĿ                 | 77-yit                                                                                                    | イションのサー                                      | シボ夢は「サービス相事                                                   | 」ボダンからご聞いただけます。    |                                        | 0.040352        | 13           |              |
|             | 11.5               | DOWNIG<br>NN                                                                                                    | kalan endar                                  | - 100 mm                                                      | CINING             | Siele                                  | 24              | 1            |              |
|             | #4<br>(1))         | K(約)     K(約)     K(1)     K(1)     K( | 4¥1                                          | 1 契約<br>9 42 40                                               | 900H (RQ354        | 640                                    | +               |              |              |
|             | 394.7              | 0-4072                                                                                                    | SHO CININ-IN                                 | the                                                           |                    | 1                                      |                 |              |              |
|             | -                  | 100                                                                                                    | CONTRACTOR OF STREET                         | 2-3,<br>B-4701-2                                              |                    | ************************************** | 01450-          |              |              |
|             |                    | ă±.                                                                                                    | 1480/1670<br>2487<br>                        | Elevative' sime feiter weet b                                 | 0000007%           | EXCER.                                 | (82)            |              |              |
|             | 2                  | 804<br>- A                                                                                                    | 20100000000000000000000000000000000000       |                                                               |                    |                                        |                 |              | 「 廃 止 」をクリック |
|             | 3                  | 800¢-                                                                                                    | 20070000000000<br>2017-0                     | Elproved providences b                                        |                    | (2000)                                 | (82)            | -            |              |
|             | •                  | 4000<br>-/-                                                                                                    | 23700000004<br>4687<br>                      | Elementel emelleter vez b<br>2300:2300:230:0230:0230:0020:000 | 0000000            |                                        |                 |              |              |
| $\sim$      | 5                  |                                                                                                    |                                              | $\sim$                                                        | $\sim$             | $\sim$                                 | $\sim$          | $\sim$       |              |
|             | 2登 変利 廃 -          | )中<br> 中<br> 中                                                                                                    | - 100 000010 - 24 - C<br>:<br>:              | 工事中<br>ネーム、IPv6アドレス設定変<br>サービス利用可能状態<br>契約点止中                 | 更中                 |                                        |                 |              |              |
|             | 廃止                 | 済め                                                                                                    | :                                            | 契約廃止(廃止後7日間のみ                                                 | (表示)               |                                        |                 |              |              |
|             |                    |                                                                                                    |                                              |                                                               |                    | 推到                                     | <u> 環境 プライ/</u> | バシーポリシー      |              |
| I           |                    |                                                                                                    |                                              |                                                               |                    |                                        |                 |              |              |

| フレッツ・v6オプション                                                                         | の追加ネーム廃止申込                                                                                                    |                                        |
|--------------------------------------------------------------------------------------|----------------------------------------------------------------------------------------------------|----------------------------------------|
| 廃止申込の情報入                                                                             | (力                                                                                                    |                                        |
| 廃止申込情報入力画面で<br>追加ネームを基本契約のネ                                                          | 、申込者情報を入力し、「次へ」をクリックします。<br>ームと入れ替えることで、追加ネームの継続利用                                                                                                    | ,<br>」は可能です。                           |
| 追加ネームと基本契約のネ・<br>の入れ替え)]を確認ください<br>※入れ替えを行うことにより、                                    | ームの入れ替え方法については、「P38基本契約<br>い。<br>、基本契約のネームは破棄され、再利用できなく                                                                                                    | りのネームの削除(追加ネームと<br>なりますので、ご注意ください。     |
| 【廃止申込情報入力画面一                                                                         | イメージ】                                                                                                    |                                        |
| <b>お客さまID</b> : CAF0000012573<br>廃止申し込みに必要な情報                                        | フレッツ・v6オプション 廃止申し込み情報入力<br>3]<br>報を入力していただきます。                                                                                                    |                                        |
| 必要項目入力後、「次へ」7<br>◆ 機種依存文字、「~」「#<br>申込者情報を入力してくだ                                      | ボタンを押してください。<br>'」「ー」「φ」「&」「つ」は使用できません。<br>さい。                                                                                                    |                                        |
| 茶 <b>お名前</b><br>(全治202字以内[例:NTT 太郎])<br> 来、 <b>連絡先電話番号</b><br>(半角数字[例:06-1234-5678]) |                                                                                                    |                                        |
| 廃止に伴い以下の追加ネ<br>基本契約ネームと入れ替え                                                          | ームが使用できなくなります。<br>えることで継続利用が可能です。                                                                                                    | ①お申込者情報を入力                             |
| 追加オーム<br>※追加ネームを基本契約ネーム<br>※追加ネームを基本契約ネーム<br>と入れ蓄えますか?                               | Contract Constitution Provide West in<br>Contract Constitution Constitution Constit | ②ネームを「入れ替える」「ご<br>えない」のどちらか をチェック      |
|                                                                                      |                                                                                                    |                                        |
| ● ※は必須項目です。必ずご入<br>● ご入力の際には各項目指定(                                                   | の入力モード(全角・半角等たご確認の上、正しくご入力ください。                                                                                                    | ③「次へ」をクリック                             |
| <ul> <li>● ※は必須項目です。必ずご入</li> <li>● ご入力の際には各項目指定(</li> </ul>                         | のんちゃ。<br>の入力モード(全角・半角等たご確認の上、正しくご入力ください。                                                                                                    | ③「次へ」をクリック<br>前面へ戻る<br>推奨環境 ブライバシーポリシー |

| 7. 3 | フレッツ・៴6オフ                         | ゚ションの            | 追加ネーム廃止申込                                    |                               |
|------|-----------------------------------|------------------|----------------------------------------------|-------------------------------|
| 3    | <b>廃止申込の</b>                      | 内容確認             | 2                                            |                               |
|      | 廃止申込内容確認                          | 8画面で、内           | 容を確認し、「廃止する」をクリックします。                        |                               |
|      | 【廃止申込内容確認                         | 回面イメージ           | ٣]                                           |                               |
|      | <b>● NTT西日本</b><br>元: D54% DU885. |                  | フレッツ・v6オブション 廃止申し込み内容確認                      |                               |
|      |                                   | AF0000012573     |                                              |                               |
|      | 以下の契約を                            | <br>&山,ます, お申し;辺 | いみ内容をご確認ください。                                |                               |
|      | よろしければ「                           | 廃止する」ボタンを押       | してください。                                      |                               |
|      | 契約種別                              |                  | 追加ネーム契約                                      |                               |
|      | 廃止するネーム                           |                  | p2p-name4.p-ns.flets-west.jp                 |                               |
|      | IPv6アドレス                          |                  | 3333.3333.3333.3333.3333.3333.3333.3333.3333 |                               |
|      | ご利用終了日                            |                  | お申し込みを完了していただいた日をもってご利用終了となります。              |                               |
|      | 廃止申込者情報                           | お名前              | ネクスト 太郎                                      |                               |
|      |                                   | ご連絡先電話番号         |                                              | ───────────────────────────── |
|      |                                   |                  |                                              | の上「廃止する」をクリック                 |
|      |                                   |                  |                                              | プライバシーポリシー                    |
|      |                                   |                  |                                              |                               |
|      |                                   |                  |                                              |                               |
|      |                                   |                  |                                              |                               |
|      |                                   |                  |                                              |                               |
|      |                                   |                  |                                              |                               |
|      |                                   |                  |                                              |                               |
|      |                                   |                  |                                              |                               |
|      |                                   |                  |                                              |                               |
|      |                                   |                  |                                              |                               |

| フレッツ                | ・v6オブ                       | ションの                       | 追加ネーム廃止申込                                    |
|---------------------|-----------------------------|----------------------------|----------------------------------------------|
| 4 ₹                 | 时完了                         |                            |                                              |
| 廃止受<br>「ご利月<br>【廃止! | 时完了画面<br>用状況詳細ī<br>受付完了画    | 面で、受付内<br>画面」にて登<br>面イメージ】 | 内容を確認します。これで、手続きは完了です。<br>き録手続き状況が確認できます。    |
| n<br>*04            | <b>TT 西日本</b><br>#8.00(88). |                            | フレッツ・v6オブション 廃止受付完了                          |
|                     | お客さまID: CA                  | F0000012573                | 2006年10月0日<br>17週50分16世                      |
|                     | 廃止申し込みを                     | 承りました。廃止す                  | *る内容は以下の通りです。                                |
|                     | お問い合わせ。<br>保存してくださ          | の際に、この画面(<br>い。            | に表示されている情報をお伺いすることがございますので、印刷するなどしてお手元に      |
|                     | 契約種別                        |                            | 追加ネーム契約                                      |
|                     | 廃止するネーム                     |                            | p2p-name4.p-ns.flets-west.jp                 |
|                     | IPv6アドレス                    |                            | 3333.3333.3333.3333.3333.3333.3333.3333.3333 |
|                     | ご利用終了日                      |                            | 20※※年10月9日 17:50 をもってご利用終了となりました。            |
|                     | 1%.Lth31.36.89.47           | お名前                        | ネクスト 太郎                                      |
|                     | Be正中达者1前報                   | ご連絡先電話番号                   | 03-4545-9090                                 |
|                     |                             |                            | ご利用状況詳細へ戻る                                   |
|                     |                             |                            | 推奨環境 プライバシーポリシー                              |

以上で、追加ネームの廃止申込は完了です。

|   | 基本契約                          | 約のす                                                                                                    | <u>ネームの</u>                                                                                                    | D削除(j                                                                                                    | 追加ネー                                                                                                    | -                                   | 入れ替                                                                                                    | <b>「え」</b>                              |                                                   |
|---|-------------------------------|----------------------------------------------------------------------------------------------------|----------------------------------------------------------------------------------------------------|----------------------------------------------------------------------------------------------------|----------------------------------------------------------------------------------------------------|-------------------------------------|----------------------------------------------------------------------------------------------------|-----------------------------------------|---------------------------------------------------|
| 1 | L 追                           | 加ネー                                                                                                    | - <u>ムとの</u>                                                                                                    | )入れ替え                                                                                                    |                                                                                                    |                                     |                                                                                                    |                                         |                                                   |
|   | 追加ネー<br>ネームの。<br>本契約の<br>※基本勢 | -ムをお打<br>みを廃」<br>Dネームな<br>契約のネ                                                                                                    | 寺ちの場合<br>としたい(<br>と入れ替ジ<br>ペームは破                                                                                                    | るに、基本契約<br>(追加ネームは<br>え、追加ネーム<br>棄され、再利                                                                                                    | 約を廃止す<br>は引き続き<br>ム契約を廃」<br>用できなくな                                                                        | ると追加ネ<br>川用したい)<br>止することて<br>なりますので | ームもご<br>場合は<br>、ネーム<br>、ご注意                                                                                                    | 利用でき<br>、以下の<br>の継続テ<br>えください。          | をなくなりますが、基本契約の<br>D手順にて 追加ネームを基<br>利用 が可能です。<br>。 |
|   | ご利用り                          | 代況詳細<br>伏況詳 <sup>編</sup>                                                                                                    | 田画面で、<br>細画面イ                                                                                                    | 廃止したい追<br>メージ】                                                                                                    | 国加ネームの                                                                                                    | 「廃止」を                               | クリックしる                                                                                                    | ます。                                     |                                                   |
|   | NTT<br>R. Daffe. (            | 西日本<br>10883.                                                                                                    |                                                                                                    | フレッツ・                                                                                                    | パチブション ご利用状法                                                                                              | 況詳細                                 |                                                                                                    |                                         |                                                   |
|   |                               | おおさまいい                                                                                                    | 015000010570                                                                                                    |                                                                                                    |                                                                                                    |                                     |                                                                                                    |                                         |                                                   |
|   |                               | の各ctID:                                                                                                    | CAF000012573                                                                                                    |                                                                                                    |                                                                                                    |                                     |                                                                                                    |                                         |                                                   |
|   |                               | 現在のお客さ                                                                                                    | きまのご利用状況                                                                                                    | は以下のとおりです。                                                                                                    |                                                                                                    |                                     |                                                                                                    |                                         |                                                   |
|   |                               | 100 100 1203                                                                                                    |                                                                                                    | Transaction of the last                                                                                                    |                                                                                                    |                                     |                                                                                                    |                                         |                                                   |
|   |                               | フレッツ・v6オ                                                                                                    | †プションのサービ                                                                                                    | ス概要は、「サービス概                                                                                                    | 要」ボタンからご覧い                                                                                                | ただけます。                              |                                                                                                    |                                         |                                                   |
|   |                               | フレッツ・v6オ<br>現在のお客さまの                                                                                                    | トプションのサービ<br><b>07レッツ・v6オプショ</b> ン                                                                                                    | ス概要は、「サービス概                                                                                                    | 要」ボタンからご覧い                                                                                                | ただけます。                              |                                                                                                    | サービス親要                                  | ]                                                 |
|   |                               | フレッツ・v6オ<br>現在のお客さまの<br>契約種別                                                                                                    | †プションのサービ<br><b>のフレッツ・v6オプショ</b> ン                                                                                                    | 「ス概要は、「サービス概<br>・ご契約情報<br>ご契約数                                                                                                    | 要」ボタンからご覧い<br>ご利用料金                                                                                       | ただけます。                              | 契約中                                                                                                    | サーゼス概要<br>し込み                           |                                                   |
|   |                               | フレッツ・√6オ<br>現在のお客さまの<br>契約種別<br>基本契約<br>追加ネーム <sup>3</sup>                                                                                                    | オプションのサービ<br><b>のフレッツ・・・6オブション</b><br>契約                                                                                                    | ス概要は、「サービス概<br>ご契約権<br>ご契約<br>1契約<br>9契約                                                                                                    | 要」ボタンからご覧い<br>ご利用料金                                                                                       | ただけます。<br><br>900円 (税込945円)         | 契約申                                                                                                    | サービス概要<br>し込み                           |                                                   |
|   |                               | フレッツ・v6オ<br>現在のお客さまで<br>契約種別<br>基本契約<br>追加ネーム                                                                                                    | +プションのサービ<br><b>のフレッツ・∨6オブション</b><br>契約                                                                                                    | ス概要は、「サービス概<br>- ご契約権服<br>- ご契約版<br>1契約<br>9契約                                                                                                    | 要」ボタンからご覧い<br>ご利用料金                                                                                       | ただけます。<br><br>900円 (税込945円)         | 契約<br>                                                                                                    | サービス概要<br>し込み<br>                       |                                                   |
|   |                               | フレッツ・v6オ<br>現在のお客さまで<br>契約種別<br>基本契約<br>追加ネーム<br>ヨ                                                                                                    | †プションのサービ<br><b>0フレッツ・∞6オブシ</b> ョン<br>契約<br>ションご契約─覧                                                                                                    | ス概要は、「サービス概<br>ご契約備報<br>「契約<br>1契約<br>9契約                                                                                                    | 要」ボタンからご覧い<br>ご利用料金                                                                                       | っただけます。<br><br>900円 (税込945円)        | 契¥冲<br>                                                                                                    | <u>サーゼス概要</u><br>し込み<br>                |                                                   |
|   |                               | フレッツ・v6オ<br>現在のお客さまの<br>契約種別<br>基本契約<br>追加ネーム<br>3<br>フレッツ・v6オプ<br>No. 契約                                                                                                    | ナブションのサービ<br>のフレッツ・v6オブション<br>契約<br>ションご契約一覧<br>サービスD<br>ご利用状況                                                                                                    | ス概要は、「サービス概<br>こ契約報程<br>「契約<br>「契約<br>9契約<br>-<br>-<br>-<br>-<br>-<br>-<br>-<br>-<br>-<br>-<br>-<br>-<br>-                                                                                                    | 要」ボタンからご覧い                                                                                                | ただけます。<br><br>900円 (税込945円)         | 契約申<br><br>ネーム/<br>Pyg7FL2                                                                                                    | <u>サービス概要</u><br>し込み<br>                |                                                   |
|   |                               | フレッツ・v6オ<br>現在のお客さまの<br>契約種別<br>基本契約<br>追加ネーム<br>追加ネーム<br>アレッツ・v6オプ<br>No. 契約<br>種別                                                                                                    | ナブションのサービ<br>のフレッツ・・6オブション<br>のフレッツ・・6オブション<br>ションご契約一覧<br>ジョンご契約一覧<br>サービスD<br>ご利用状況<br>ご利用状況<br>ご利用状況                                                                                                    | ス機要は、「サービス機<br><i>こ気</i> 約備<br>(気約)<br>1<br>見契約<br>9<br>契約                                                                                                    | 要」ボタンからご覧い<br>ご利用料金                                                                                       | ただけます。<br><br>900円 (税込945円)         | 契約<br>                                                                                                    | <u>サービス概要</u><br>し込み<br>                |                                                   |
|   |                               | フレッツ・・6オ<br>現在のお客される<br>契約種別<br>基本契約<br>追加ネーム!<br>No. 契約<br>No. 契約                                                                                                    | ナブションのサービ       のフレッツ・6オブション       契約       ションご契約一覧       サービスD       ご利用       開始日/終了日       CEFF000000       利用中                                                                                                    | ス機要は、「サービス機<br>- ご契約指報<br>- ご契約<br>1 契約<br>9 契約<br>- ネーム<br>Pv67Fレス<br>- なりmanel pms fiets-west                                                                                                    | 要」ボタンからご覧い                                                                                                | ただけます。<br><br>900円(税込945円)          | 契約<br>                                                                                                    | <u>サービス概要</u><br>し込み<br>ー               |                                                   |
|   |                               | フレッツ・v6オ<br>現在のあままたの<br>契約種別<br>基本契約<br>追加ネーム!<br>No. 契約<br>1 基本                                                                                                    |                                                                                                    | ス根要は、「サービス概<br>- ご契約指報<br>- ご契約<br>1 契約<br>9 契約<br>- ネーム<br>- ア・Gアドレス<br>- ロン・Field<br>- Field<br>- Fiel                 | 要」ボタンからご覧い                                                                                                | っただけます。<br><br>900円(税込945円)         |                                                                                                    | サービス概要<br>し込み<br>                       |                                                   |
|   |                               | フレッツ・v6オ<br>現在のお客さまに<br>契約種別<br>基本契約<br>造加ネーム3<br>アレッジ・v6オプ<br>No. 契約<br>和<br>別<br>名<br>男約<br>名<br>男約<br>名<br>男約<br>名<br>男約<br>名<br>男約<br>名<br>男<br>の<br>名<br>子<br>、<br>の<br>の<br>名<br>、<br>の<br>の<br>の<br>の<br>の<br>の<br>の<br>の<br>の<br>の<br>の<br>の<br>の                                                                                                    |                                                                                                    | ス 根要は、「サービス 概<br>こ気好 確理<br>こ気好 確理<br>1 契約<br>9 契約<br>- ネーム<br>P+67 Fレス<br>- 20 mane1 pms flets-west<br>f0f01000000380000000<br>- 20 mane2 pms flets-west                                                                                                    | 要」ボタンからご覧い                                                                                                | ただけます。<br><br>900円(税込945円)          | 契約中<br>                                                                                                    | サービス概要<br>し込み<br>                       |                                                   |
|   |                               | フレッツ・・64<br>現在のあ客さまでの<br>要写預例<br>基本 契約<br>追加ネーム3<br>アレッツ・・64 プジ<br>No. 契約<br>和<br>名本<br>2 違加ネ<br>ム<br>3                                                                                                    | t ブションのサービ     t ブションのサービ     t ブションのサービ     t ブションのサービ     t ブションご契約一覧     t ブービスD     t ブ州用林名     ご利用開始日     2010年10月10日     CEFF00000020     変更中     ご利用開始日     c1利用開始日     c1利用開始日     c1利用開始日     c1利用開始日     c1利用開始日     c1利用開始日     c1利用開始日     c1利用開始日     c1利用開始日     c1利用開始日     c1利用開始日     c1利用開始日     c1利用開始日     c1利用開始日     c1利用開始日     c1利用開始日     c1利用開始日     c1利用開始日     c1利用開始日     c1利用開始日     c1利用                                                                                                    | ス 根要は、「サービス 概<br><b>ご契約</b><br>「契約<br>9契約<br>9契約<br><b>P+67ドレス</b><br>「20-rame1 p-rs flets-west<br>for0100000300000000<br>ロ20-rame1 p-rs flets-west                                                                                                    | 要」ボタンからご覧い                                                                                                | ただけます。<br><br>900円(税込945円)          | ジャー<br>・・・・・・・・・・・・・・・・・・・・・・・・・・・・・・・・・                                                                                                    | <u>サービス概要</u><br>し込み<br>                | 」<br>「 廃 止 」をクリッ                                  |
|   |                               | フレッツ・v6オ<br>現在のあるまたの<br>契約種別<br>基本契約<br>追加ネーム!<br>No. 契約<br>和<br>2<br>2<br>2<br>2<br>2<br>2<br>2<br>2<br>2<br>2<br>2<br>2<br>2                                                                                                    |                                                                                                    | ス 根要は、「サービス 概<br>- ご契約指報<br>- ご契約指報<br>1 契約<br>9 契約<br>- ネーム<br>- ア・Gアドレス<br>- ジェー Rets-west<br>10/01000000380000000<br>- ジェー Rets-west<br>2222 2222 2222 2222 2222 2222<br>- ジェー Stets-west                                                                                                    | 要」ボタンからご覧い<br>                                                                                            | ただけます。<br><br>900円(税込945円)          | ジジー     ・・・・・・・・・・・・・・・・・・・・・・・・・・・                                                                                                    | サービス概要<br>し込み<br>ーー<br>ーー<br>単し込み<br>原止 | 「廃止」をクリッ                                          |
|   |                               | フレッツ・v6オ         現在のあるさまい           現在のあるさまい         現料種別           基本契約         道加ネーム3           ブレッフ・v6オグ!         現料           No.         契約           1         基本           2         追加ネーム3           3         追加ネーム3                                                                                                    | t プションのサービ     t プションのサービ     t プションのサービ     t プションご契約     t プリーズ     t プリーズ     t プリー     t プリー     t プリー     t プリー     t プリー     t プリー | ス 根要は、「サービス 根<br>- こ契約指報<br>- こ契約指報<br>- 2契約<br>- 3契約<br>- ネーム<br>                                                                                                    | 要」ボタンからご覧い                                                                                                | ただけます。<br><br>900円(税込945円)          | ジャー     ・・・・・・・・・・・・・・・・・・・・・・・・・・・・・・・・・                                                                                                    | サービス概要 し し 込み 契約 申し込み 原止                | 「廃止」をクリッ                                          |
|   |                               | フレッツ・v6オ           現在のあるさま(<br>契約極別)           基本<br>空のという           フレッツ・v6オパ           No.         契約<br>発明           1         基本           2         違加ネーム1           3         違加ネーム           3         違加ネーム                                                                                                    | ナジョンのサービ       カフレッツ・・6オブション       東シンご契約一覧       マービスD       マービスD       ご利用       開始日/終78       ご利用開始日       2010年10月10日       CEF000000002       変更中       ご利用開始日       2010年10月10日       CEF000000002       変更中       ご利用開始日       2010年10月10日       CEF000000002       変更中       ご利用開始日       2010年10月10日       2010年10月10日       2010年10月10日                                                                                                    | ス根要は、「サービス概<br><b>ご知知後</b><br><b>「契約</b><br>9契約<br>9契約<br><b>ネーム</b><br><b>Px67Fレス</b><br>rdp-rame1p-rasflets-west<br>for0100000000000000<br>rdp-rame2p-rasflets-west<br>222222222222222222222222222222222222                                                                                                    | 要」ボタンからご覧い                                                                                                | oただけます。                             | ジャー<br>・・・・・・・・・・・・・・・・・・・・・・・・・・・・・・・・・                                                                                                    | サービス概要<br>し込み                           | 「廃止」をクリッ                                          |
|   |                               | フレッツ・・6オ           現在のあ客さまい。           要等種別           基本契約           追加ネーム!           1           基本           2           追加ネーム!           3           追加ネーム!           3           追加ネーム!                                                                                                    | ナブションのサービ       のフレッツ・6オブション       契約       ションご契約一覧       サービスD       ご利用       開始日/第7日       2010年10月10日       2010年10月10日       2010年10月10日       2010年10月10日       2010年10月10日       2010年10月10日       2010年10月10日       2010年10月10日       2010年10月10日       2010年10月10日       2010年10月10日       2010年10月10日       2010年10月10日       2010年10月10日       2010年10月10日       2010年10月10日                                                                                                    | ス根要は、「サービス概<br><b>「契約</b><br>9契約<br>9契約<br><b>キーム</b><br><b>P+67Fレス</b><br>和<br><b>1</b><br>100010000380000000<br>100010000380000000<br>1000100000380000000<br>1000100000380000000<br>100010000000000000000000000000                                                                                                    | 要」ボタンからご覧い<br>「ご利用料金<br>「「」<br>「」<br>「」<br>「」<br>「」<br>「」<br>「」<br>「」<br>「」<br>「                          | oただけます。                             | マントー<br>マントー<br>マント<br>マント<br>マント | サーゼス概要                                  | 「廃止」をクリッ                                          |
|   | ~~                            | フレッツ・・6オ           現在のあるさまい。           第2種別           基本契約           追加ネーム!           パーワ・・6オ/?           1         基本           2         追加ネーム!           3         違加ネーム!           3         違加ネーム!           ジョカロネーム!         ショカロネーム!           3         違加ネーム!                                                                                                    | ナブションのサービ       のフレッツ・6オブション       契約       ジョンご契約一覧       サービスD       ご利用       開始日/終7日       こご利用開始日       2010年10月10日       2010年10月10日       2010年10月10日       2010年10月10日       2010年10月10日       2010年10月10日       2010年10月10日       2010年10月10日       2010年10月10日       2010年10月10日       2010年10月10日                                                                                                    | ス根要は、「サービス概<br>- こ契約価優<br>- こ契約価優<br>- 「契約<br>9契約<br>9契約<br>- ネーム<br>Pv67Fレス<br>- ローののの0000000000000000000000000000000000                                                                                                    | 要」ボタンからご覧い<br>「ご利用料金<br>」<br>ゆ<br>。<br>ゆ<br>。<br>。<br>。<br>。<br>。<br>。<br>。<br>。<br>。<br>。<br>。<br>。<br>。 | かただけます。                             | 、<br>、<br>、<br>、<br>、<br>、<br>、<br>、<br>、<br>、<br>、<br>、<br>、                                                                                                    | サーゼス概要<br>し込み<br>一                      | 「廃止」をクリッ                                          |
|   |                               | フレッツ・v6オ           現在のあるされ。           現在のあるされ。           契約種別           基本契約           道加ネーム』           フレッフ・v6オブ・           No.         契約           1         基本           2         道加ネーム』           3         道加ネーム           3         道加ネーム           3         道加ネーム           3         道加ネーム           3         道加ネーム           3         道加ネーム           3         道加ネーム           3         道加ネーム           2         道加ネーム           3         道加ネーム           3         道加ネーム           3         道加ネーム           3         道加ネーム                                                                                                    |                                                                                                    | ス 根要は、「サービス 根<br>- ご好が価値<br>- ご好か価値<br>- ご好か価値<br>- ジャント<br>- ジャント<br>- ジャ<br>- ジャント<br>- ジャント<br>- ジャント<br>- ジャント<br>- ジャント<br>- ジ | 要」ボタンからご覧い<br>「ご利用料金<br>「」<br>「」<br>「」<br>「」<br>「」<br>「」<br>「」<br>「」<br>「」<br>「」                          | かただけます。                             | 次日本<br>アックアドレス<br>設定変更<br>設定変更                                                                                                    | サーゼス概要<br>し込み<br>ーー                     | 「廃止」をクリッ                                          |
|   |                               | フレッツ・v6オ           現在のあるされ           現在のあるされ           実好種別           基本契約           道加ネーム』           パーム           別の、         契約           1         基本           2         道加ネーム』           3         道加ネーム           3         道加ネーム           2         道加ネーム           2         道加ネーム           2         道加ネーム           2         道加ネーム           3         道加ネーム           ジジョン         ジジョン           ジジョン         ジョン           ジジョン         ジョン           ジジョン         ジョン           東山中         東山中           原山・シュン         ジョン                                                                                                    |                                                                                                    | ス 機要は、「サービス機<br><b>ご契約機</b><br><b>「契約</b><br>9契約<br>9契約<br><b>ネーム</b><br><b>Pe67Fレス</b><br><b>ロ</b><br><b>ロ</b><br><b>ロ</b><br><b>ロ</b><br><b>ロ</b><br><b>ロ</b><br><b>ロ</b><br><b>ロ</b>                                                                                                    | 要」ボタンからご覧い                                                                                                | oただけます。                             | ジャー<br>・・・・・・・・・・・・・・・・・・・・・・・・・・・・・・・・・                                                                                                    | サービス概要<br>し込み                           | 「廃止」をクリッ                                          |
|   |                               | フレッツ・v64           現在のあるさま(<br>契約極別)           基本のおり、           道加ネーム!           フレッツ・v6オパ           No.         契約<br>2017           No.         契約<br>2017           No.         契約<br>2017           No.         契約<br>2017           No.         契約<br>2017           No.         契約<br>2017           No.         契約<br>2017           No.         契約<br>2017           スペン・オナ!         No.         契約<br>2017           スペン・オナ!         No.         契約<br>2017           スペン・オナ!         No.         契約<br>2017           スペン・オナ!         No.         契約<br>2017           スペン・オナ!         No.         契約<br>2017           スペン・オール         スペン・オール         スペン・オール           スペン・オール         スペン・オール         スペン・オール           スペン・オール         スペン・オール         スペン・オール           スペン・オール         スペン・オール         スペン・オール           スペン・オール         スペン・オール         スペン・オール           スペン・オール         スペン・オール         スペン・オール           スペン・オール         スペン・オール         スペン・オール           スペン・オール         スペン・オール         スペン・オール           スペン・オール         スペン・オール         スペン・オール <td>ナジョンのサービ         のフレッツ・6オブション         契約         ションご契約一覧         サービスD         ご利用         開始日/第7日         CEF00000001         利用中         ご利用開始日/第7日         CU10年10月10日         CEF00000002         変更中         ご利用開始日         2010年10月10日         2010年10月10日</td> <td>ス 機要は、「サービス機<br/><b>ご契約個</b><br/><b>ご契約</b><br/>9契約<br/>9契約<br/><b>マントレス</b><br/><b>マントレス</b><br/><b>マントレス</b><br/><b>ロク</b><br/><b>ロク</b><br/><b>ロ</b><br/><b>ロク</b><br/><b>ロ</b><br/><b>ロク</b><br/><b>ロ</b><br/><b>ロ</b><br/><b>ロ</b><br/><b>ロ</b><br/><b>ロ</b><br/><b>ロ</b><br/><b>ロ</b><br/><b>ロ</b></td> <td>要」ボタンからご覧い<br/>「ご利用料金<br/>「」」<br/>「」」<br/>「」」<br/>「」」<br/>「」」<br/>「」」<br/>「」」<br/>「」</td> <td>oただけます。</td> <td></td> <td>サービス概要</td> <td>「廃止」をクリッ</td> | ナジョンのサービ         のフレッツ・6オブション         契約         ションご契約一覧         サービスD         ご利用         開始日/第7日         CEF00000001         利用中         ご利用開始日/第7日         CU10年10月10日         CEF00000002         変更中         ご利用開始日         2010年10月10日         2010年10月10日                                                                                                    | ス 機要は、「サービス機<br><b>ご契約個</b><br><b>ご契約</b><br>9契約<br>9契約<br><b>マントレス</b><br><b>マントレス</b><br><b>マントレス</b><br><b>ロク</b><br><b>ロク</b><br><b>ロ</b><br><b>ロク</b><br><b>ロ</b><br><b>ロク</b><br><b>ロ</b><br><b>ロ</b><br><b>ロ</b><br><b>ロ</b><br><b>ロ</b><br><b>ロ</b><br><b>ロ</b><br><b>ロ</b>                                                                                                    | 要」ボタンからご覧い<br>「ご利用料金<br>「」」<br>「」」<br>「」」<br>「」」<br>「」」<br>「」」<br>「」」<br>「」                               | oただけます。                             |                                                                                                    | サービス概要                                  | 「廃止」をクリッ                                          |
|   |                               | フレッツ・・6オ       現在のあちまな。       緊急種別       基本契約       追加ネーム!       No.       2       適加ネーム!       1     基本       2     適加ネーム!       3     適加ネーム!       3     適加ネーム!       3     適加ネーム!       3     適加ネーム!       2     適加ネーム!       3     適加ネーム!       3     適加ネーム!       2     適加ネーム!       3     適加ネーム!       3     適加ネーム!       2     適加ネーム!       3     適加ネーム!                                                                                                    | ナブションのサービ       のフレッツ・6オブション       契約       ジョンご契約一覧       サービスD       ご利用       開始日/終7日       こぞ月用開始日       2010年10月10日       CEF00000002       変更中       ご利用開始日       この年10月10日       CEF00000002       変更中       ご利用開始日       この中10月10日       CEF00000003       利用中       ご利用開始日       この中10月10日       CEF00000003       利用中       ご利用開始日       この中10月10日       CEF00000003       利用中       ご利用開始日       この中10月10日       この中10月10日       この中10月10日       この中10月10日       この中10月10日       この中10月10日       この日10日       この日10日       こ利用       第日       ご利用       この日       この日       この日       この日       この日       この日       この日       この日       この日       この日       この日       この日       この日       この日       この日       この日       この日       この日       この日       この日 <td>ス 概要は、「サービス概       こ契約指報       こ契約指報       「契約<br/>9契約       9契約       - ネーム       Pv67Fレス       ロクロのの0000000000000000000000000000000000</td> <td>要」ボタンからご覧い<br/>「ご利用料金<br/>「」「「利用料金<br/>「」」「」」<br/>「」」<br/>「」」<br/>「」」<br/>「」」<br/>「」」<br/>「」」</td> <td>かただけます。</td> <td>、<br/>、<br/>、<br/>、<br/>、<br/>、<br/>、<br/>、<br/>、<br/>、<br/>、<br/>、<br/>、</td> <td>サーゼス概要</td> <td>「廃止」をクリッ<br/>· · · · · · · · · · · · · · · · · · ·</td>                                                                                                    | ス 概要は、「サービス概       こ契約指報       こ契約指報       「契約<br>9契約       9契約       - ネーム       Pv67Fレス       ロクロのの0000000000000000000000000000000000                                                                                                    | 要」ボタンからご覧い<br>「ご利用料金<br>「」「「利用料金<br>「」」「」」<br>「」」<br>「」」<br>「」」<br>「」」<br>「」」<br>「」」                      | かただけます。                             | 、<br>、<br>、<br>、<br>、<br>、<br>、<br>、<br>、<br>、<br>、<br>、<br>、                                                                                                    | サーゼス概要                                  | 「廃止」をクリッ<br>· · · · · · · · · · · · · · · · · · · |
|   |                               | フレッツ・・6オ       現在のあまさま、       契約種別       基本契約       追加ネーム!       No.     契約       1     基本       2     追加ネーム!       3     追加ネーム!       3     追加ネーム!       3     追加ネーム!       3     追加ネーム!       3     追加ネーム!       3     追加ネーム!       3     追加ネーム!       2     追加ネーム!       3     追加ネーム!       2     追加ネーム!       3     追加ネーム!       2     追加ネーム!       2     追加ネーム!                                                                                                    | ナブションのサービ       のフレッツ・6オブション       契約       ジョンご契約一覧       サービスD       ご利用       開始日/終7日       こぞ用用除台日       2010年10月10日       2010年10月10日       2010年10月10日       2010年10月10日       2010年10月10日       2010年10月10日       2010年10月10日       2010年10月10日       2010年10月10日       2010年10月10日       2010年10月10日       2010年10月10日       ご利用構造日       ご利用構造日       ご利用構造日       ご利用構造日                                                                                                    | ス 概要は、「サービス概       こ契約価報       「契約<br>9契約       9契約       ・       ・       ・       ・       ・       ・       ・       ・       ・       ・       ・       ・       ・       ・       ・       ・       ・       ・       ・       ・       ・       ・       ・       ・       ・       ・       ・       ・       ・       ・       ・       ・       ・       ・       ・       ・       ・       ・       ・       ・       ・       ・       ・       ・       ・       ・       ・       ・       ・       ・       ・       ・       ・       ・       ・       ・       ・       ・       ・       ・       ・       ・       ・                                                                                                    | 要」ボタンからご覧い                                                                                                | 小ただけます。                             | 、<br>、<br>、<br>、<br>、<br>、<br>、<br>、<br>、<br>、<br>、<br>、<br>、                                                                                                    | サーゼス概要 し は 込み ーーーーー                     | 「廃止」をクリッ                                          |

| 2         廃止申込の情報入力画面で、申込者情報を入力し、ネームを「入れ替える」にチェックを入れ<br>次へ」をクリックします。           ご廃止申込情報入力画面イメージ】           (廃止申込情報入力画面イメージ】           (アビロビーン           (アビロビーン           (日本し込み)           (日本した)           (日本した)           (日本した)           (日本した)           (日本した)           (日本した)           (日本した)           (日本した)           (日本した)           (日本した)           (日本した)           (日本した)           (日本した)           (日本した)           (日本した)           (日本した)           (日本日本)           (日本日本)                                                                                                    |           |
|----------------------------------------------------------------------------------------------------|-----------|
| Rue 申込み情報入力画面で、申込者情報を入力し、ネームを「入れ替える」にチェックを入れたいたいたいます。         CJEL申込情報入力画面イメージ         CJEL申込情報入力画面イメージ         CJEL申込情報入力画面イメージ         CJEL申込情報入力画面イメージ         CJEL申込作         CJEL申込の意味         CJEL申込みにないたがます。         CJEL申込みを見知していたがます。         CJEL申込みを見知していたがます。         CJEL申込みを見知していたがます。         CJEL申ULADE         CJEL申ULADE      <                                                                                                    |           |
| <section-header>  Development     Development                                                                    &lt;</section-header>                                                                                                    |           |
| Durbustion   Durbustion   Durbustion    Durbustion   Durbustion Durbustion Durbustion                                                                                                    |           |
| 力容支払D: CAF00001277         歴上中し込みに必要な情報を入力していただきます。<br>必要項し入後、「次へ」がタンを押してださい。<br>・ 後種な存安文・「シーリリー」は使用できません。         中国人名後、「次へ」がタンを押してださい。<br>・ 後種な存安文・「シー」」は使用できません。         中国人名後、「次へ」がタンを押してたさい。         ● 法国を存安文・「シー」リー」「しま」」」」は使用できません。         中国人名後、「ない」がタンを押してたさい。         ● 法国を存ち入力していただきます。<br>                                                                                                    |           |
| 加容支払い: CA7000012372         廃止申し込みに必要な情報を入力していただきます。<br>必要項目入力後、「次へ」オタンを押してください。<br>◆ 微種な存文字、「〜」「∦」「ー」「ゅ」「ま」「ー」は使用できません。         申込者情報を入力してください。         施ななの文字以内(供:NIT 太部)<br>(Kindex Stabe 9)         Kindex Stabe 9         (学術数字)(供:NIT 太部)         Kindex Stabe 9         (学術数字)(H:NIT 太部)         Kindex Stabe 9         (Printer Stabe 9)         Kindex Stabe 9         (Printer Stabe 9)         Kindex Stabe 9         (Printer Stabe 9)         Kindex Stabe 9         (Printer Stabe 9)         Kindex Stabe 9         (Printer Stabe 9)         Kindex Stabe 9         (Printer Stabe 9)         Kindex Stabe 9         (Printer Stabe 9)         Kindex Stabe 9         (Printer Stabe 9)         Kindex Stabe 9         (Printer Stabe 9)         Kindex Stabe 9         (Printer Stabe 9)         (Printer Stabe 9)         (Printer Stabe 9)         (Printer Stabe 9)         (Printer Stabe 9)         (Printer Stabe 9)         (Printer Stabe 9)         (Printer Stabe 9)         (Printer Stabe 9)         (Printer Stabe 9)         (Printer Stabe 9)     <                                                                                                    |           |
| 床上申し込みに必要な情報を入力していただきます。<br>必要項目入力後、[次へ」ボタンを押してください。         小糖花 存文字、「〜「『」「」「」」「」」「」」」」」」」」」」」」」」」」」」」」」」」」」                                                                                                    |           |
| <ul> <li>依据仪存文子、いついか」ーブレなりまし、「「しなりまし、「「しなりまし、」」</li> <li>申込者情報を入力してください。</li> <li>※ (19:00(7)(10:0)(12:0)(10:0)(12:0)(10:0)(12:0)(10:0)(12:0)(10:0)(12:0)(10:0)(12:0)(10:0)(12:0)(10:0)(12:0)(10:0)(12:0)(10:0)(12:0)(10:0)(12:0)(10:0)(12:0)(10:0)(12:0)(10:0)(12:0)(12:0)(</li></ul> |           |
| ※Asain       (金融の変更が月 (例!NIT 太郎))         ※: 道路免疫活動号       (************************************                                                                                                    |           |
| ※ご連絡先覧広告の2000          除止に伴い以下の追加ネームが使用できななります。<br>基本契約ネームと入れ替えることで継続利用が可能です。       ①お申込者情報を2         遊加ネーム       た2p=name1.p=ns.flets=west.jp         遊加ネーム       た2p=name1.p=ns.flets=west.jp         遊加ネーム       た2p=name1.p=ns.flets=west.jp         逆加ネーム       た2p=name1.p=ns.flets=west.jp         逆加ネーム       た2p=name1.p=ns.flets=west.jp         逆加ネーム       ・ た2p=name1.p=ns.flets=west.jp         ※送れ登えますか?       ・ 入れ替える。へれ替える。         ・ ※は必須項目です。必ずご入力がださい。       ・ ご入力の際には各項目指定の入力モード(全角・半角等先ご確認の上、正にどこ入力がださい。                                      ※は必須項目です。必ずご入力がださい。 <td></td>                                                                                                    |           |
| 廃止に伴い以下の追加ネームが使用できなくなります。<br>基本契約ネームと入れ替えることで継続利用が可能です。<br><b>基本契約ネーム</b><br><b>注加ネーム</b><br><b>注加ネーム</b><br><b>注加ネーム</b><br><b>注加ネーム</b><br><b>注加ネーム</b><br><b>注加ネーム</b><br><b>注加ネーム</b><br><b>注加ネーム</b><br><b>注加ネーム</b><br><b>注加ネーム</b><br><b>注加ネーム</b><br><b>注加ネーム</b><br><b>注加ネーム</b><br><b>注</b> のの際には各項目指定の入力モード(全角・半角等たご確認の上、正くご入力ださい。<br><b>①</b><br><b>正</b> くご入力がださい。<br><b>①</b><br><b>①</b><br><b>①</b><br><b>②</b><br><b>二</b><br><b>①</b><br><b>二</b><br><b>①</b><br><b>二</b><br><b>〇</b><br><b>二</b><br><b>二</b><br><b>〇</b><br><b>二</b><br><b>〇</b><br><b>二</b><br><b>〇</b><br><b>二</b><br><b>〇</b><br><b>二</b><br><b>〇</b><br><b>二</b><br><b>〇</b><br><b>二</b><br><b>〇</b><br><b>二</b><br><b>〇</b><br><b>二</b><br><b>〇</b><br><b>二</b><br><b>〇</b><br><b>二</b><br><b>〇</b><br><b>二</b><br><b>〇</b><br><b>〇</b><br><b>二</b><br><b>〇</b><br><b>〇</b><br><b>〇</b><br><b>二</b><br><b>〇</b><br><b>〇</b><br><b>〇</b><br><b>〇</b><br><b>〇</b><br><b>〇</b><br><b>〇</b><br><b>〇</b>                                                                                                    |           |
| 基本契約ネーム       p2p-name1.prns.flets-west.jp       (2)ホームにはいれなど         道加ネーム       p2p-name1.prns.flets-west.jp       (2)ホームを「入れ替え         第通加ネームを営業契約ネーム       (2)入れ替える       (2)ホームを「入れ替え         チンパ酸スますか?       (2)入れ替える       (2)ホームを「入れ替え         ・       **は必須項目です。必ずご入力ださい。       (3)「次へ」をクリック <ul> <li> <li> <ul> <li> <li> <ul> <li> <li> <ul> <li> <li> <ul> <li> <li> <li> </li> <li> </li></li></li></ul> </li> </li></ul> </li> <li> <ul> <li> <ul> <li> <li> <ul> <li> <li> </li> <li> <li> </li></li></li></ul> </li> <li> <ul> <li> <ul> <li> <li> <ul> <li> <li> </li> <li> </li></li></ul> </li> <li> <ul> <li> <li> <li> <li> </li> <li> <li> <li> </li> <li> <li> </li></li></li></li></li></li></li></ul> </li> <li> <ul> <li> <li> <li> </li> <li> <li> <li> <li> </li> <li> <li> <li> </li> <li> <li> </li> <li> <li> </li> <li> </li></li></li></li></li></li></li></li></li></li></ul> </li> <li> <li> <li> <li> <li> <li> <li> </li> <li> <li> <li> </li> <li> <li> <li> </li> <li> <li> </li> <li> <li> </li> <li> <li> </li> <li> </li> <li> <li> <li> </li> <li> <li> </li> <li> <li> </li> <li> </li> <li> </li> <li> </li> <li> </li></li></li></li></li></li></li></li></li></li></li></li></li></li></li></li></li></li></li></ul></li></ul></li></li></ul></li></ul></li></li></ul></li></li></ul></li></li></ul>                                                                                                    | L<br>掘を入力 |
|                                                                                                    |           |
| シス化酸ス集 すか ?     チェック。<br><br>・ ※は必須項目です。必ずご入力/ださい。<br>・ ご入力の際には各項目指定の入力モード(全角・半角等後ご確認の上、正しくご入力/ださい。<br>                                                                                                    | 1替える」に    |
| ・※は必須項目です。必ずご入力がださい。<br>・ご入力の際には各項目指定の入力モード(全角・半角等たご確認の上、正しくご入力がださい。<br>前面面へ度こ                                                                                                    |           |
| <ul> <li>・ ご入力の際には各項目指定の入力モード(全角・半角等先ご確認の上、正しくご入力ください。 </li> </ul> ③「次へ」をクリック 前庫面へ戻る                                                                                                    |           |
| 前直面へ戻る                                                                                                    | ウ         |
|                                                                                                    |           |
| 推奨環境 プライバシーポリシー                                                                                                    |           |

| 3. 基本契約のネームの削除(追加ネームとの入れ替え)          3       廃止申込の内容確認         廃止申込内容確認画面で、内容を確認し、「廃止する」をクリックします。         【廃止申込内容確認画面イメージ】                                                                                                    |
|----------------------------------------------------------------------------------------------------|
| 3 <u>廃止申込の内容確認</u><br>廃止申込内容確認画面で、内容を確認し、「廃止する」をクリックします。                                                                                                    |
| 廃止申込内容確認画面で、内容を確認し、「廃止する」をクリックします。<br>「廃止申込内容確認画面イメージ】                                                                                                    |
| ・ アンクレットの子の確認の面面イメージ             ・ アンクレットの子グロン 施止申し込み内容確認             ・ アンクレットの子グロン 施止申し込み内容確認             ・ アンクレットの子グロン 施止申し込み内容確認             ・ アンクレットの子グロン 施止申し込み内容確認             ・ アンクレットの子グロン 施止申し込み内容確認             ・ アンクレットの子グロン 施止申し込み内容をご確認いたさい。             ・ アンクレットの子グロン 施止申し込み内容をご確認いたさい。             ・ アンクレットの子グロン 施止申し込み内容をご確認いたさい。             ・ アンクレットの 予定します。お申し込み内容をご確認いたさい。             ・ アンクレットの 予定します。             ・ アンクレットの 売したます。             ・ アンクレットの 売した。             ・ アンクレットの 売した。                                                                                                    |
| アレッツ・v6オブション 廃止申し込み内容確認         フレッツ・v6オブション 廃止申し込み内容確認         が容さまい:         が容さまい:         よろにければ「廃止する」ボタンを押してください。         よろにければ「廃止する」ボタンを押してください。         酸粉粉         違加ネーム契約         課程利用するネーム         PMPTE/Z         3333 3333 3333 3333 3333 3333 3333 33                                                                                                    |
| フレッツ・v6オプション 廃止申し込み内容確認         お客さまID: CAF0000012573         以下の契約を廃止します。お申し込み内容をご確認がださい。         よろしければ「廃止する」ボタンを押してください。         変が通知       追加ネーム契約         縦砕利力を1-ム       ピクrname4 prins.flets-west.jp         廃止するネーム       ピクrname4 prins.flets-west.jp         アック・アレス       3333 3333 3333 3333 3333 3333 3333 33                                                                                                    |
| お客さまID: C AFF0000012573         以下の契約を廃止します。お申し込み内容をご確認ください。         よろしければ「廃止する」ボタンを押してください。         認知確例       追加キーム 要約         纏菇利有るーム       b2pmame4 pms flets-west jp         廃止するキーム       b2pmame1 pms flets-west jp         Fv67F1/2       3333 3333 3333 3333 3333 3333 3333                                                                                                    |
| よろしければ「廃止する」ボタンを押してください。                                                                                                    |
|                                                                                                    |
| ■ Contraction of the sector of the sector |
|                                                                                                    |
| こ利用終7日 お申し込みを完了していただいた日をもってご利用終了となります。                                                                                                    |
| 廃止申込本情報     05-10     キンスト 久口       ご違銘先電話番号     03-4545-9090                                                                                                    |
| 「廃止する」ボタンを押されますと修正・取消はできなくなります。申し込み内容について正確にご確認ください。                                                                                                    |
| 前直的へ戻る                                                                                                    |
| 推奨環境 プライバシーポリシー                                                                                                    |
|                                                                                                    |
|                                                                                                    |
|                                                                                                    |

| 受付完了                                                                                                    |                                                                         |                                                                                                    |                                                   |  |  |
|----------------------------------------------------------------------------------------------------|-------------------------------------------------------------------------|----------------------------------------------------------------------------------------------------|---------------------------------------------------|--|--|
| 廃止受付完了画面で、受付内容を確認します。これで、手続きは完了です。<br>「ご利用状況詳細画面」にて登録手続き状況が確認できます。                                                                                                    |                                                                         |                                                                                                    |                                                   |  |  |
| 【廃止受付完了                                                                                                    | 画面イメージ】                                                                 |                                                                                                    |                                                   |  |  |
|                                                                                                    |                                                                         |                                                                                                    |                                                   |  |  |
| NTT西日本<br>※: ひろがる. ひびきあう.                                                                                                    |                                                                         |                                                                                                    |                                                   |  |  |
| <b>() NTT西日本</b><br>来: 05%3, 00883.                                                                                                    |                                                                         | フレッツ・・6オブション 廃止受付完了                                                                                                    |                                                   |  |  |
| NTT 西日本     x: 05/F6.00485     A     A     S     A     S     A     S     A     S     A     S     A     S     S  S     S    | : CAF0000012573                                                         | フレッツ・v6オプション 廃止受付完了                                                                                                    | 200%年10月09日<br>17時50分16秒                          |  |  |
| <b>ションドローク</b><br>*: 05/76.002893<br>あ客さまDD<br>廃止申しび                                                                                                    | : CAF0000012573<br>みを承りました。廃止す                                          | フレッツ・v6オプション 廃止受付完了                                                                                                    | 200%年10月09日<br>17時50分16秒                          |  |  |
| NTT 西日本     x: 059%2,00%85     State     The state     The sta | : CAF0000012573<br>みを承りました。廃止す<br>つせの際に、この画面<br>ださい。                    | フレッツ・ペオプション 廃止受付完了<br>する内容は以下の通りです。<br>iに表示されている情報をお伺いすることがございますので、日                                                                                                    | 2000年10月00日<br>17時50分16秒<br>印刷するなどしてお手元に          |  |  |
| NTT 西日本     x: 059%.00%83       お客さまID     廃止申しジ     お問い合え     保存してく     契約後期                                                                                                    | : CAF0000012573<br>みを承りました。廃止す<br>つせの際に、この画面(<br>ださい。                   | フレッツ・68オプション 廃止受付完了<br>する内容は以下の通りです。<br>に表示されている情報をお伺いすることがございますので、日<br>追加ネーム契約                                                                                                    | 2000年10月00日<br>17時50分16秒<br>D刷するなどしてお手元に          |  |  |
| NTT 西日本     x: 05が8.00883       お容さまID     廃止申し込     お問い合え     保存してく     契約通知     職利用する                                                                                                    | : CAF0000012573<br>みを承りました。廃止す<br>つせの際に、この画面(<br>ださい。<br><b>ネーム</b>     | フレッツ・v8オプション 廃止受付完了<br>する内容は以下の通りです。<br>iに表示されている情報をお伺いすることがございますので、日<br>追加ネーム契約<br>p2p-name4.p-ns.flets-west.jp                                                                                                    | 2000年10月00日<br>17時50分16秒<br>D刷するなどしてお手元に          |  |  |
| <ul> <li>NTT西日本<br/>ま: 0.54% 2.00% b.2</li> <li>お客さまの<br/>廃止申し込<br/>お問い合え<br/>保存してく</li> <li>契約確別<br/>総裁利用する<br/>廃止するネー</li> </ul>                                                                                                    | : CAF0000012573<br>みを承りました。廃止す<br>つせの際(こ、この画面)<br>ださい。<br>ネーム           | フレッツ・・6オプション 廃止受付完了<br>する内容は以下の通りです。<br>に表示されている情報をお伺いすることがございますので、日<br>追加ネーム契約<br>p2prname4.prns.flets-west.jp<br>p2prname1.prns.flets-west.jp                                                                          | 2000年10月09日<br>17時50分16秒<br>1別するなどしてお手元に          |  |  |
| <ul> <li>NTT 西日本</li> <li>x: 050% DU2853</li> </ul> お客さまの <ul> <li>成止りし込</li> <li>お問い合え</li> <li>保存してく</li> <li>契約通知</li> <li>総長利用する</li> <li>廃止するネー、</li> <li>ドッ67ドレス</li> </ul>                                                                                                    | : CAF0000012573<br>みを承りました。廃止す<br>つせの際に、この画面(<br>ださい。<br>ネーム            | フレッツ・v6オプション 廃止受付完了<br>する内容は以下の通りです。<br>iに表示されている情報をお伺いすることがございますので、日<br>追加ネーム契約<br>20pmame4.pms.flets=west.jp<br>22pmame1.pms.flets=west.jp<br>3333.3333.3333.3333.3333.3333.3333.3                                     | 200%年10月00日<br>17時50分16秒<br>の刷するなどしてお手元に          |  |  |
| NTT西日本           ま:050%.00883           お客さまD           廃止申し込           お問い合え           保存してく           契約種別           建設有用する           廃止するネー、           Pv67FL2           ご利用款で日                                                                                                    | : CAF0000012573<br>みを承りました。廃止す<br>つせの際(こ、この画面)<br>ださい。<br>ネーム           | フレッツ・08オブション 廃止受付完了         する内容は以下の通りです。         に表示されている情報をお伺いすることがございますので、目         追加ネーム契約         20p-name4.prns.flets-west.jp         3333.3333.3333.3333.3333.3333.3333         20xX年10月9日 17:50 をもってご利用終了となりました。 | 2003年10月09日<br>17時50分16秒<br>11 <b>刷するなどしてお手元に</b> |  |  |
| <ul> <li>NTT 西日本<br/>ま:050%.00083.</li> <li>お客さまID</li> <li>廃止申しジ</li> <li>お間い合え</li> <li>保存してく</li> <li>契約増別</li> <li>総系利用する</li> <li>廃止するネー、</li> <li>PeoFFLス</li> <li>ご利用終了日</li> <li>廃止申込素相</li> </ul>                                                                                                    | : CAF0000012573<br>みを承りました。廃止す<br>つせの際(こ、この画面)<br>ださい。<br>ネーム<br>な<br>報 | フレッツ・・6オブション 廃止受付完了<br>する内容は以下の通りです。<br>に表示されている情報をお伺いすることがございますので、日<br>20pmame4.pms.flets-west.jp<br>2333333333333333333333333333333333333                                                                              | 2003年10月09日<br>17時50分16秒<br>り刷するなどしてお手元に          |  |  |

以上で、ネーム入れ替え申込は完了です。

| (¥ | 参考)IP                  | v6アドレスの確認方法                                                                                                    |
|----|------------------------|----------------------------------------------------------------------------------------------------|
|    |                        | /6アドレスの確認方法                                                                                                    |
|    | 以下手順<br>端末環境<br>スタートメ: | ፤は、WindowsOSでのIPv6アドレスの確認方法となります。<br>፤により、IPv6アドレスがない場合もあります。詳細については端末メーカー等へご確認ください。<br>ニューから「ファイル名を指定して実行」を選択します。 |
|    | [cmd]٤                 | 入力をし、「OK」を押します。                                                                                                    |
|    |                        | コ ファイル名を指定して実行                                                                                                    |
|    |                        | 実行するプログラム名、または開くフォルダやドキュメン<br>ト名、インターネット リソース名を入力してください。                                                           |
|    |                        | 名前( <u>O</u> ): Cmd                                                                                                |
|    |                        | OK キャンセル 参照( <u>B</u> )…                                                                                           |

コマンドプロンプトが起動しますので、「ipconfig /all」と入力し、 「Enter」キーを押 します。

| ■ 管理者: コマンド プロンプト                                                   | 00.0                         |
|---------------------------------------------------------------------|------------------------------|
| C:YWindows¥system32 ipconfig                                        |                              |
| Windows IP 構成                                                       |                              |
| 接続固有の DNS サフィックス:<br>IPv6 アドレス<br>リンクローカル IPv6 アドレス<br>デフォルト ゲートウェイ | 2001:●:●●:●●:1234:5678:90ab: |

表示された項目のうち、IPv6アドレスを確認してください。 赤枠の部分のIPv6アドレスが、端末のIPv6アドレスになりますので、このIPv6アドレスをメモし、サービス 申込受付ページのIPv6アドレス入力欄に入力してください。

なお「IPv6トンネル対応アダプタ MA-100」をご利用のお客さまについては、MA-100機能詳細ガイドの「Web設定」-「DHCPクライアント取得情報」を参照頂き、 [DHCPv6クライアント取得情報(IPoE)] IPv6プレフィックス(/プレフィックス長)のIPv6アドレス を入力してください。

本マニュアルの内容は、予告なく変更することがあります。

#### フレッツ・v 6 オプ ション サービス 申 込 受 付 ペー ジ 操 作 マニュアル

発行日:2013年9月1日 改定日:2024年8月23日発行 :西日本電信電話株式会社

© 2 0 1 3 西日本電信電話株式会社